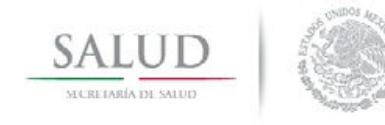

Manual del Usuario

# Secretaría de Salud Dirección General de Información en Salud

# Subsistema Automatizado de Lesiones y Causas de Violencia

Manual de Usuario 2013

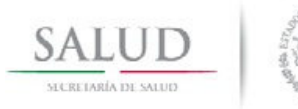

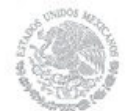

Manual del Usuario

# INDICE

| REQUERIMIENTOS MÍNIMOS DEL HARDWARE6        |
|---------------------------------------------|
| REQUERIMIENTOS MÍNIMOS DEL SOFTWARE6        |
| PROCEDIMIENTO DE INSTALACIÓN7               |
| INICIO DE LA BASE DE DATOS10                |
| INGRESO AL SISTEMA11                        |
| CATÁLOGOS13                                 |
| Estados13                                   |
| Jurisdicciones14                            |
| Municipios14                                |
| Localidades15                               |
| Tipos de unidades15                         |
| CLUES                                       |
| Lista Detallada CIE1017                     |
| Derechohabiencia                            |
| Escolaridad                                 |
| Intencionalidad                             |
| Tipo de Violencia21                         |
| Sitio de Ocurrencia                         |
| Agente de la Lesión 22                      |
| Área anatómica de Mayor Gravedad23          |
| Consecuencia Resultante de Mayor Gravedad23 |
| Parentesco con el Afectado24                |

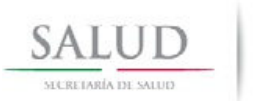

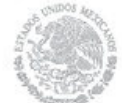

Manual del Usuario

|     | Servicios de Atención                        |
|-----|----------------------------------------------|
|     | Tipo de Atención                             |
|     | Usuario Referido por                         |
|     | Destino Posterior a la Atención              |
| CAP | TURA                                         |
|     | Datos del Afectado                           |
|     | Domicilio de Ocurrencia                      |
|     | Datos del evento                             |
|     | Datos del Agresor                            |
|     | Atención                                     |
|     | Responsable                                  |
| REP | ORTES                                        |
|     | Generación de Reporte 43                     |
|     | Accidente por Vehículo de Motor 46           |
|     | Agente de Lesión por Intencionalidad         |
|     | Defunción por Intencionalidad A 48           |
|     | Defunción por sitio de Ocurrencia            |
|     | Intencionalidad por Parentesco 50            |
|     | Intencionalidad por Sitio de Ocurrencia      |
|     | Violencia por Primera Vez 52                 |
|     | Intencionalidad por Área Anatómica 53        |
|     | Lista Detallada                              |
|     | Principales Diagnósticos por Causa Externa55 |
|     | Principales Diagnósticos por Lesiones        |

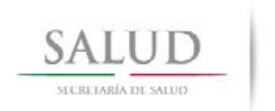

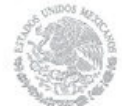

Manual del Usuario

| Reporte del Agresor                           |            |
|-----------------------------------------------|------------|
| Tipo de Atención por Destino Posterior a la A | Atención58 |
| Defunción por Intencionalidad B               |            |
| HERRAMIENTAS                                  | 60         |
| Respaldar Base de Datos                       |            |
| Compactar y Restaurar Base de Datos           |            |
| Envío                                         |            |
| Recepción                                     |            |
| Bitácora                                      |            |
| Genera Tabla Dinámica                         |            |
| Genera Tabla Completa                         |            |
| SIMBOLOGIA DEL SISTEMA                        | 64         |

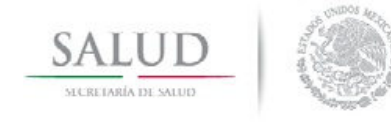

Manual del Usuario

#### RESUMEN

El Subsistema Automatizado de Lesiones y Causas de Violencia, se compone de 4 módulos, mismos que son descritos a continuación:

- 1. Catálogos. Contiene la descripción de las variables que este Subsistema utiliza durante la captura, estos se encuentran alineados al formato de recolección vigente.
- 2. Captura. Formato automatizado de recolección de información.
  - El cual a su vez se compone de 5 partes: a.Datos del Afectado. b.Datos del Evento. c.Datos del Agresor. d.Atención. e.Responsable de la atención.
- **3. Reportes.** Generación de estadísticas en base a la información recolectada, la cual se presenta en formatos pre-establecidos, diseñados en base a las necesidades operativas a Nivel Nacional.
- 4. Herramientas. Utilerías, incorporadas ya sea para optimizar base de datos o para realizar el envío y/o recepción de información.

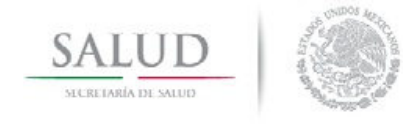

Manual del Usuario

### REQUERIMIENTOS MÍNIMOS DEL HARDWARE

Para el correcto funcionamiento del Sistema se deberá de contar con los siguientes requerimientos:

- 1. Procesador Pentium 11 o Superior.
- 2.100 MB de espacio libre en disco duro, para su instalación y operación.
- 3.513 MB de Memoria RAM.
- 4. Monitor SVGA con resolución de 800 \* 600 pixeles.
- 5. Impresora Laser o de Inyección de Tinta.
- 6. Mouse.
- 7. Lector de CD.

Cualquier diferencia en los requerimientos mencionados, no garantiza el correcto funcionamiento del Sistema.

### REQUERIMIENTOS MÍNIMOS DEL SOFTWARE

- 1. Windows 98 Segunda edición o Superior.
- 2. Para Windows 7 o superior, se necesita instalar la aplicación 7zip previamente en el equipo.

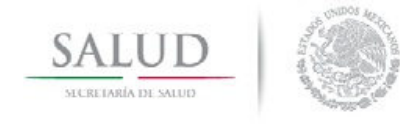

Manual del Usuario

### PROCEDIMIENTO DE INSTALACIÓN

Es de vital importancia que antes de iniciar la instalación del sistema verifique que todas las aplicaciones permanezcan cerradas.

Para instalar el sistema deberá realizar los siguientes pasos:

1. Ubicar la unidad en donde se encuentra el archivo ejecutable y dar doble click para activarlo.

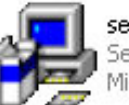

setup.exe Setup Bootstrap for Visual Bas... Microsoft Corporation

2. Posteriormente aparecerá la siguiente pantalla, en la que deberá dar click en el botón ok.

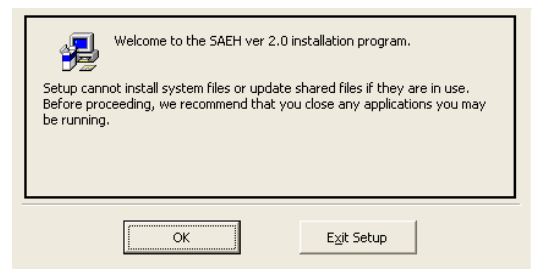

3. A continuación aparece la pantalla que muestra la ruta en la que se instalara el sistema.

| Begin the installation by clicking the button below.                                       |                     |                  |  |
|--------------------------------------------------------------------------------------------|---------------------|------------------|--|
| Click this button to install SAEH ver 2.0 software to the specified destination directory. |                     |                  |  |
| -Directory:                                                                                |                     |                  |  |
| C:\Archivos de programa\SAEH\ Change Directory                                             |                     | ⊆hange Directory |  |
|                                                                                            |                     |                  |  |
|                                                                                            | E <u>x</u> it Setup |                  |  |

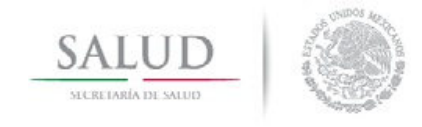

Manual del Usuario

4. En la pantalla siguiente debe seleccionar la opción Lesiones y oprimir el botón "Continue".

| Setup will add items to the group shown in the Program Group box.<br>You can enter a new group name or select one from the Existing<br>Groups list. |  |
|----------------------------------------------------------------------------------------------------|--|
| Program Group:<br><mark>SAEH ver 2.0</mark><br>Existing Groups:                                                                                     |  |
| 7-Zip<br>Accesorios<br>Inicio<br>LimeWire<br>NetInfo<br>Palm Desktop<br>Return to Castle Wolfenstein<br>SAEH ver 2.0<br>Xillisoft                   |  |
| Continue Cancel                                                                                                    |  |

5. Después de aceptar, se muestra el proceso de instalación.

| Destination File:                                          |
|------------------------------------------------------------|
| C:\Archivos de programa\SAEH\Reportes\rptPsiquiatricos.rpt |
| -                                                          |
| 1%                                                         |
| Cancel                                                     |

6. Durante el proceso el sistema hace un comparativo entre las librerías del sistema y las incluidas previamente en la máquina, para concluir el proceso de instalación deberá oprimir el botón "Yes".

| A file being<br>system. It i | copied is not newer<br>is recommended that | than the file curr<br>; you keep your e | ently on your<br>xisting file. |
|------------------------------|--------------------------------------------|-----------------------------------------|--------------------------------|
| File name:                   | 'C:\WINDOWS\sys                            | tem32\msjtes40.                         | dll'                           |
| Description                  | : 'Microsoft Jet Expr                      | ression Service                         |                                |
| Your versio                  | n: '4.0.5217.0'                            |                                         |                                |
| Do you war                   | nt to keep this file?                      |                                         |                                |

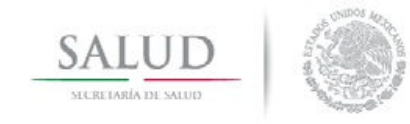

Manual del Usuario

7. Por último, una vez que el proceso concluya satisfactoriamente, oprima el botón aceptar.

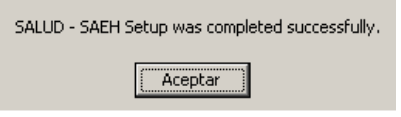

8. Copiar la carpeta de la aplicación de Lesiones en la unidad C:

La estructura del directorio de subsistema de Lesiones queda de la siguiente manera:

| Nombre 🔺                  | Tamaño    | Tipo                 |
|---------------------------|-----------|----------------------|
| 🛅 Datos                   |           | Carpeta de archivos  |
| Recursos                  |           | Carpeta de archivos  |
| C Reportes                |           | Carpeta de archivos  |
| C. LESIONES2013           | 1,516 KB  | Aplicación           |
| TablaCompletaLESIONES     | 232 KB    | Microsoft Office Acc |
| TablaDinamicaLESIONES     | 71,941 KB | Hoja de cálculo de   |
| TablaDinamicaLESIONES2013 | 12 KB     | Hoja de cálculo de   |

Donde:

- **Datos:** Subdirectorio donde se ubica la base de datos del sistema.
- Recursos: Contiene imágenes y manuales del sistema.
- **Reportes:** Incluye plantillas de los diversos reportes que se generan.

A partir de este momento el sistema está listo para utilizarse.

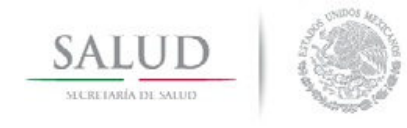

Manual del Usuario

### INICIO DE LA BASE DE DATOS

Al iniciar por primera vez en el sistema, se debe configurar la base de datos de la captura, como se indica a continuación:

 Se genera la base de datos a utilizar dando click en "Sí", de la siguiente ventana.

| Parame | tros de Inicio                                                                                | ×           |
|--------|-----------------------------------------------------------------------------------------------|-------------|
| 8      | No se pudo abrir la Base de Datos, por favor verifiqu<br>¿Desea crear la Base de Datos vacia? | e sus datos |
|        | Sí No                                                                                         |             |

2. Se identifica la Entidad Federativa y el año al que pertenece la base de datos de la unidad médica.

| 🖻 Configuración de Atención por Violencia y/o 🔀 |                   |  |
|-------------------------------------------------|-------------------|--|
| Parametr                                        | os Iniciales      |  |
| Estado : 99                                     | A <u>ñ</u> o 2012 |  |
|                                                 | <u>Editar</u>     |  |

3. Posteriormente aparecerá la pantalla de ingreso al sistema en la que deberá anotar "salud" tanto en el usuario como en la clave.

Nota: el sistema no hace diferencia entre letras mayúsculas y minúsculas.

| (                 | ۲                      |
|-------------------|------------------------|
| Subsistema de Re  | aistro de Atenciónes   |
| por Violenc       | cia y/o Lesion<br>2013 |
| <u>U</u> suario : |                        |
| Clave :           |                        |
| Aceptar           | Cancelar               |

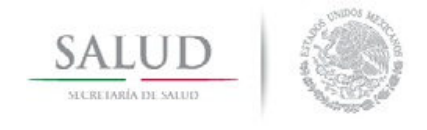

Manual del Usuario

### INGRESO AL SISTEMA

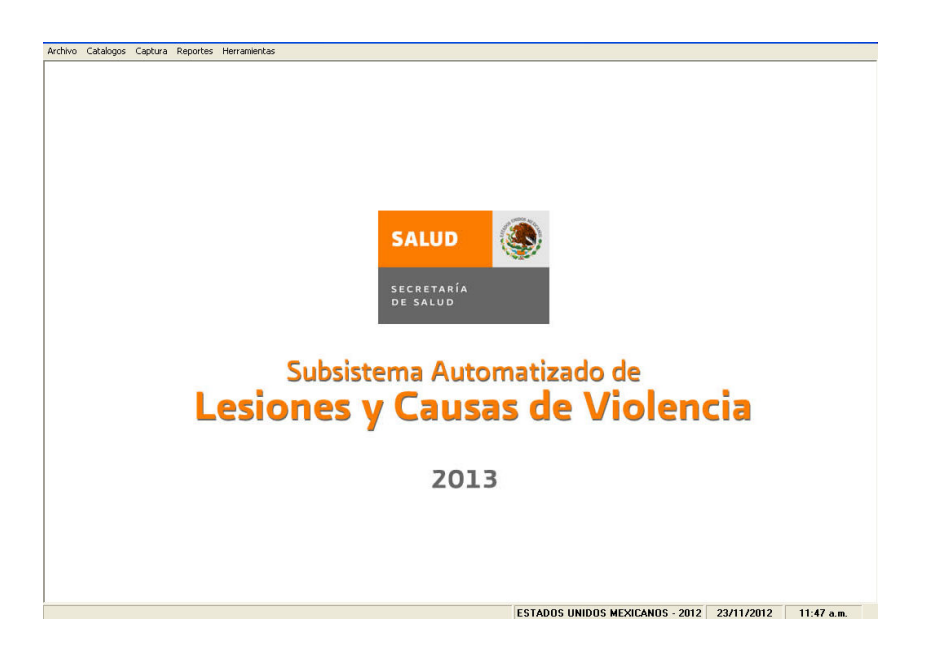

Esta pantalla cuenta con un menú principal para elegir el proceso que desea activar.

- Archivo. Se utiliza para salir del sistema.
- **Catálogos.** Contiene los listados que respaldan la captura.
- **Captura.** Ingreso de información de Lesiones y Causas de Violencia.
- **Reportes.** Emisión de informes prediseñados de listados y tablas.
- Herramientas. Acceso a utilerías que facilitan la administración de la Base de Datos.

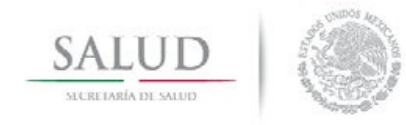

Manual del Usuario

A continuación se presenta la estructura modular del sistema.

| Módulo       | Procesos                                                                                                    |
|--------------|----------------------------------------------------------------------------------------------------|
| Archivos     | - Salir                                                                                                    |
| Catálogos    | <ul> <li>Estados</li> <li>Jurisdicciones</li> <li>Municipios</li> <li>Localidades</li> <li>Tipos de Unidades</li> <li>CLUES</li> <li>Lista Detallada CIE-10</li> <li>Derechohabiencia</li> <li>Escolaridad</li> <li>Intencionalidad</li> <li>Tipo de violencia</li> <li>Sitio de Ocurrencia</li> <li>Agente de la Lesión</li> <li>Área Anatómica de mayor Gravedad</li> <li>Consecuencia resultante de mayor Gravedad</li> <li>Parentesco con el afectado</li> <li>Servicio de atención</li> <li>Tipo de atención</li> <li>Usuario referido por Dertino decuvirón de la atención</li> </ul>                                                                                    |
|              | - Destino después de la atención                                                                                                    |
| Reportes     | <ul> <li>Hoja de atención por Violencia y/o Lesión</li> <li>Accidente por Vehículo de Motor</li> <li>Agente de Lesión por Intencionalidad</li> <li>Defunción por Intencionalidad A</li> <li>Defunción por Sitio de Ocurrencia</li> <li>Intencionalidad por Parentesco</li> <li>Intencionalidad por Sitio de Ocurrencia</li> <li>Violencia por vez</li> <li>Intencionalidad por Área Anatómica</li> <li>Lista Detallada</li> <li>Principales Diagnósticos por Causa Externa</li> <li>Principales Diagnósticos por Lesión</li> <li>Reporte del Agresor</li> <li>Tipo de Atención por Destino Posterior a la Atención Urgencias</li> <li>Defunción por Intencionalidad</li> </ul> |
| Herramientas | <ul> <li>Respaldar Base de Datos</li> <li>Compactar y Restaurar Base de Datos</li> <li>Envío</li> <li>Recepción</li> <li>Parámetros de Inicio: Estado y Año</li> <li>Genera Tabla Dinámica</li> <li>Genera Tabla Completa</li> </ul>                                                                                                    |

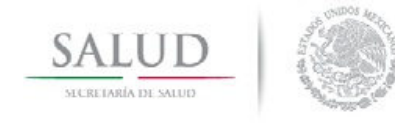

Manual del Usuario

### CATÁLOGOS

Este submódulo contiene la información que sirve como fuente para la captura de los datos pertenecientes a Lesiones y Causas de Violencia.

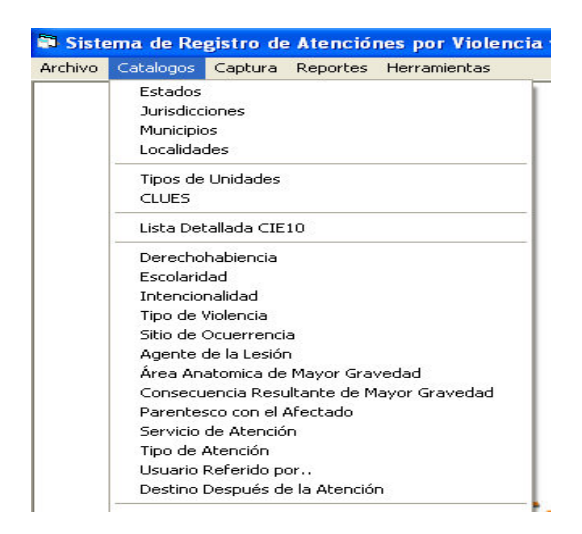

#### Estados

Este catálogo contiene la clave y el nombre o descripción de las Entidades Federativas que conforman la República Mexicana, utilizadas en la captura como entidad de atención y entidad de residencia del afectado.

| I¶<br>Primero | Anterior    | ▶ ▶ 🛃 🚰<br>Siguiente Ultimo Refrescar Imprimir | Cerrar  |
|---------------|-------------|------------------------------------------------|---------|
| EST           | rados 1     |                                                |         |
| Esta          | do: 01      | Descripción : AGUASCALIENTE                    |         |
|               | Estado      | Descripción                                    | <b></b> |
|               | 01          | AGUASCALIENTE                                  |         |
|               | 02          | BAJA CALIFORNIA                                |         |
|               | 03          | BAJA CALIFORNIA SUR                            |         |
|               | 04          | CAMPECHE                                       |         |
|               | 05          | COAHUILA                                       |         |
|               | 06          | COLIMA                                         |         |
| 1             | 07          | CHIAPAS                                        |         |
| 1             | 08          | CHIHUAHUA                                      |         |
| 1             | 09          | DISTRITO FEDERAL                               |         |
|               | 10          | DURANGO                                        |         |
|               | 11          | GUANAJUATO                                     |         |
|               | 12          | GUERRERO                                       | •       |
| Bu            | iscar por : |                                                |         |

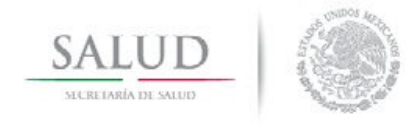

Manual del Usuario

#### Jurisdicciones

El catálogo incluye la clave de las jurisdicciones sanitarias que integran cada Entidad Federativa, la clave de los estados y su nombre o descripción.

| iero | Anterior   | Siguiente Ulti | n Po - Paran<br>Mo Refrescar Imprimir Cerrar |         |
|------|------------|----------------|----------------------------------------------|---------|
|      | JURISDI    | CCIONES        |                                              |         |
|      | Estado : 🔟 | Jurisdicció    | n : 00 Descripción : ESTATAL                 |         |
|      | Estado     | Jurisdicción   | Descripción                                  | <b></b> |
|      | ▶ 01       | 00             | ESTATAL                                      |         |
|      | 01         | 01             | AGUASCALIENTES                               |         |
|      | 01         | 02             | RINCON DE ROMOS                              |         |
|      | 01         | 03             | CALVILLO                                     |         |
|      | 02         | 00             | ESTATAL                                      |         |
|      | 02         | 01             | MEXICALI                                     |         |
|      | 02         | 02             | TIJUANA                                      |         |
|      | 02         | 03             | ENSENADA                                     |         |
|      | 03         | 00             | ESTATAL                                      |         |
|      | 03         | 01             | COMONDU                                      |         |
|      | 03         | 02             | MULEGE                                       |         |
|      | 03         | 03             | LA PAZ                                       |         |

#### Municipios

Este catálogo contiene la clave de los municipios, con su respectiva jurisdicción y Entidad Federativa, así como su nombre o descripción.

| ro .                 | Anterior Sigu        | ▶<br>Jiente Ult          | ▶ 🔹 🚔 🖬<br>imo Refrescar Imprimir Cerrar    |   |
|----------------------|----------------------|--------------------------|---------------------------------------------|---|
| IUN                  | ICIPIOS              |                          |                                             |   |
| tado :               | : 🔟 Jurisd           | licción : 01             | Del/Mpo : 001 Descripción : AGUASCALIENTES  |   |
| Es                   | tado Jurisdicc       | ión Del/Mp               | o Descripción                               |   |
| 01                   | 01                   | 001                      | AGUASCALIENTES                              | 1 |
| 01                   | 01                   | 011                      | SAN FRANCISCO DE LOS ROMOS                  |   |
| 01                   | 02                   | 002                      | ASIENTOS                                    |   |
| 01                   | 02                   | 004                      | COSIO                                       |   |
| 01                   | 02                   | 006                      | PABELLON DE ARTEAGA                         |   |
| 01                   | 02                   | 007                      | RINCON DE ROMOS                             |   |
| 01                   | 02                   | 008                      | SAN JOSE DE GRACIA                          |   |
| 01                   | 02                   | 009                      | TEPEZALA                                    |   |
| 01                   | 03                   | 003                      | CALVILLO                                    |   |
| 01                   | 99                   | 999                      | SE IGNORA                                   |   |
| 02                   | 01                   | 002                      | MEXICALI                                    |   |
| 02                   | 02                   | 003                      | TECATE                                      |   |
| luec                 | ar por :             | 000                      | i some                                      |   |
| 01<br>01<br>02<br>02 | 03<br>99<br>01<br>02 | 003<br>999<br>002<br>003 | CALVILLO<br>SE IGNORA<br>MEXICALI<br>TECATE |   |

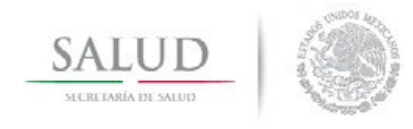

Manual del Usuario

### Localidades

El catálogo incluye la clave de las localidades, municipios y Entidades Federativas, así como su nombre o descripción.

| I <b>∢</b><br>Primero | Ante     | l<br>rior Sigi | ▶<br>uiente U | ▶ 🔄 🖆 🚮<br>timo Refrescar Imprimir Cerrar     |   |
|-----------------------|----------|----------------|---------------|-----------------------------------------------|---|
| LO                    | CALID.   | ADES           | 1             |                                               |   |
| Estad                 | do : 01  | Del/N          | 4po: 001      | Localidad : 0001 Descripción : AGUASCALIENTES | _ |
|                       | Estado   | Del/Mpc        | Localidad     | Descripción                                   | - |
|                       | 01       | 001            | 0001          | AGUASCALIENTES                                | - |
| 5-3                   | 01       | 001            | 0094          | GRANJA ADELITA                                |   |
| 3-3                   | 01       | 001            | 0096          | AGUA AZUL                                     |   |
| 13-13                 | 01       | 001            | 0102          | ARBOLITOS, LOS (RANCHO DE LOS ARBOLITOS)      |   |
| 1                     | 01       | 001            | 0106          | ARELLANO                                      |   |
| 12-13                 | 01       | 001            | 0112          | BAJIO LOS VAZQUEZ                             |   |
| 12-1                  | 01       | 001            | 0113          | BAJIO DE MONTORO                              |   |
| 12-1                  | 01       | 001            | 0120          | BUENAVISTA DE PEÐUELAS                        |   |
| 2                     | 01       | 001            | 0121          | CABECITA 3 MARIAS (RANCHO NUEVO)              |   |
| 1200                  | 01       | 001            | 0125          | CAÐADA GRANDE DE COTORINA                     |   |
|                       | 01       | 001            | 0126          | ESTACION CAÐADA HONDA                         |   |
|                       | 01       | 001            | 0127          | CAĐOS, LOS                                    |   |
| Est                   | tado : [ | or:<br>De      | I/Mpo :       | Localidad : Descripción :                     |   |

### Tipos de unidades

El catálogo contiene la clave de los tipos de unidades hospitalarias del Sector Salud.

| Cal               | tálogo de Tij           | oos de Unid                   | ades           |                |        |      | X |
|-------------------|-------------------------|-------------------------------|----------------|----------------|--------|------|---|
| <b>I</b><br>Prime | <b>∢</b><br>ro Anterior | ►<br>Siguiente                | ►<br>Ultimo    | 😰<br>Refrescar | Cerrar |      |   |
| TI                |                         |                               | ]              |                |        |      |   |
|                   | Clave                   | Descripción<br>Hospital Ger   | on : [Hosp     | oital General  |        |      |   |
| É                 | N                       | Hospital Inte<br>H. Especiali | gral<br>zado   |                |        | <br> |   |
| -                 | T<br>Y                  | C. de Espec<br>H. Psiquíatri  | ilidades<br>co |                |        |      |   |
| _                 | z                       | Unidad Hibri                  | da             |                |        |      |   |
|                   |                         |                               |                |                |        |      |   |
|                   |                         |                               |                |                |        |      |   |
| B                 | uscar por :             |                               |                |                |        | <br> | _ |
| C                 | Clave :                 | Descripe                      | sión : 🔽       |                |        |      |   |

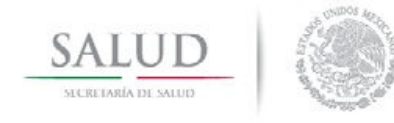

Manual del Usuario

#### CLUES

El catálogo muestra la referencia geográfica de la unidad médica, a partir de la Clave Única de Establecimientos de Salud, además del domicilio de ubicación.

Nota: La CLUES se administrará a través de un catálogo maestro validado por la Dirección General de Información en Salud. En caso de que se requiera dar de alta o de baja una unidad médica, se deberá informar a la Subdirección de Información de Recursos Materiales de la DGIS, quien posteriormente se asegurará de que los subsistemas cuenten con la debida actualización.

| ime<br>C | ro Anterior S<br>LUES-Unida | iguien)<br>.des 1 | e U<br>Védic | ltimo<br>as | Refr     | escar   | Cerra   | ar        |     |                                  |
|----------|-----------------------------|-------------------|--------------|-------------|----------|---------|---------|-----------|-----|----------------------------------|
| CL       | UES : ASSSA00               | 0025              |              | Est         | ado : [i | 01      | Jurisdi | cción :   | 01  | Del/Mpo : 001 Localidad : 0001   |
| Dí       | gito Verifiador : 🔽         | <u>)0</u>         | nstituc      | ión : 🗗     | 1        | Tipo de | e Unid  | ad : 🔟    | - c | Complejidad : 144                |
| Un       | idad HOSPITA                | AL DE             | ESPE         |             | ADES     | MIGUE   | т нг    | ALGO      |     |                                  |
| D        |                             | AL DL             | LUILI        | JACID       | ADES     | Micol   |         | ALUO      |     | C/d Back                         |
| Do       | micilio : J                 |                   |              |             |          |         |         |           |     | Lod. Post. : j                   |
| í i      | CLUES                       | EDO               | JUR          | MPO         | LOC      | VER     | INS     | TUN       | СОМ | Unidad 🔺                         |
| 1        | ASSSA000013                 | 01                | 01           | 001         | 0001     | 14      | 1       | T         | 001 | CENTRO ESTATAL DE SALUD MENTA    |
| •        | ASSSA000025                 | 01                | 01           | 001         | 0001     | 00      | 1       | 0         | 144 | HOSPITAL DE ESPECIALIDADES MIGU  |
| 1        | ASSSA000030                 | 01                | 01           | 001         | 0001     | 00      | 1       | М         | 060 | HOSPITAL GENERAL TERCER MILENI   |
| i i      | ASSSA000042                 | 01                | 01           | 001         | 0001     | 00      | 1       | 0         | 042 | HOSPITAL DE LA MUJER             |
|          | ASSSA000054                 | 01                | 01           | 001         | 0001     | 00      | 1       | Y.        | 090 | HOSPITAL DE PSIQUIATRIA "DR. GUS |
|          | ASSSA000066                 | 01                | 01           | 001         | 0001     | 15      | 1       | D         | 002 | CENTRO DE SALUD URBANO NORIAS    |
| -        | ASSSA000071                 | 01                | 01           | 001         | 0001     | 04      | 1       | F         | 005 | CENTRO DE SALUD URBANO GREMIA    |
|          | ASSSA000083                 | 01                | 01           | 001         | 0001     | 07      | 1       | F         | 005 | CENTRO DE SALUD URBANO PROGRE    |
| 14       | 1                           | 1                 | 1            |             | -        | 1       | +       |           |     |                                  |
| R        | Iscar por :                 |                   |              |             |          |         |         |           |     |                                  |
| CI.      |                             |                   | _            | F∾t         | ado : [  |         | lurisdi | -<br>ción | _   | Del/Mpo : Localidad :            |
|          | 010.1                       |                   |              | Lot         | uuu . j  |         | ounsui  | scion .   |     | Ecolidad . J                     |

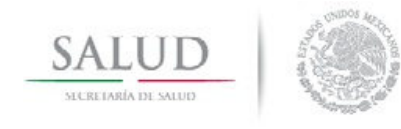

Manual del Usuario

#### Lista Detallada CIE10

Este catálogo muestra las afecciones especificadas en la CIE-10 relacionadas con sus respectivas características de sexo, edad y especificidad, así como las agrupaciones utilizadas para la generación de reportes preestablecidos.

| tallada    |                   |             |            |            |              |                                                                                                    |                                                                                                    |
|------------|-------------------|-------------|------------|------------|--------------|----------------------------------------------------------------------------------------------------|----------------------------------------------------------------------------------------------------|
| Anterior   | ►<br>Siguiente    | ►<br>Ultimo | Refrescar  | Imprimir   | Cerrar       |                                                                                                    |                                                                                                    |
| Des<br>Cól | cripción :<br>era |             |            |            |              |                                                                                                    | -                                                                                                    |
|            |                   |             |            |            |              |                                                                                                    | Tabla                                                                                                    |
| АМ         | BOS               | De:         |            | _          | RangodeEdad: |                                                                                                    |                                                                                                    |
|            |                   |             |            |            |              |                                                                                                    |                                                                                                    |
|            | AM                | AMBOS       | AMBOS De : | AMBOS De : | AMBOS De:    | Image: Construction of the second second | Image: Siguiente Ultimo Refrescar Imprimir Cerrar         DETALLADA         Descripción :         Cólera         Rango de Edad :         AMBOS |

Para elegir una afección de la lista detallada se presiona el botón "buscar" y el sistema muestra la siguiente pantalla:

| 📑 Lista Deta                | allada                                          |                                        |                 |                          | ×      |
|-----------------------------|-------------------------------------------------|----------------------------------------|-----------------|--------------------------|--------|
| I¶<br>Primero An<br>LISTA D | terior Siguiente Ultimo                         | 🖗 🚅<br>Refrescar Impri                 | nir Cerrar      |                          |        |
| Clave :                     | Generador de Consu                              | ltas                                   |                 |                          | ×      |
| JA00                        | Nombre de Campo:                                | 1                                      | Operador: V     | /alor:                   |        |
|                             |                                                 |                                        | -               |                          | -      |
|                             | And dentro del crit                             | erio Or dent                           | ro del criterio | Lista <u>P</u> osibles V | alores |
|                             | Criterio:                                       |                                        |                 |                          |        |
| Sexo:                       |                                                 |                                        |                 |                          | -      |
|                             |                                                 |                                        |                 |                          |        |
| Tri                         | ivial I                                         |                                        |                 |                          |        |
| I⊽ No<br>I⊤ As              | otific <u>G</u> rabar Carg<br>teris             | ar                                     | Ej              | iecutar Limpar           | Cerrar |
|                             | Agrupación para la L<br>Criterio para las Princ | ista Mexicana 🛛 🗍<br>ipales Causas : 🗖 |                 |                          |        |

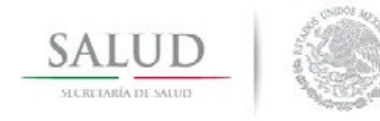

Manual del Usuario

El usuario deberá seleccionar una opción de cada una de las siguientes opciones:

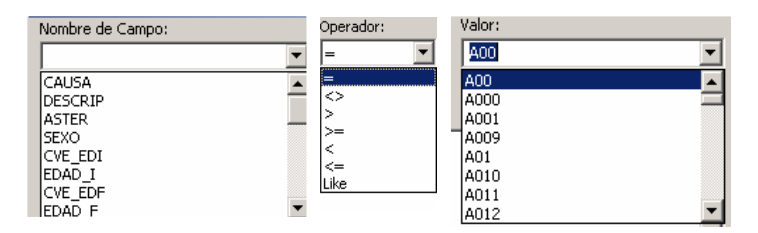

El botón de "Lista Posibles Valores", muestra los valores contenidos en el campo seleccionado.

Por ejemplo, para seleccionar la causa O80 se realizan los siguientes pasos:

- En la variable "nombre de campo" se elige "causa".
- Seleccionar el operador "="
- Oprimir "Lista Posibles Valores", en donde el sistema cargará todas las variables contenidas, y seleccionar el código 080.
- Dar click en el botón "And dentro del criterio".
- Presionar el botón "Ejecutar", para terminar la búsqueda.

| 📑 Lista Detallad | la                              |                        |                 | ×          |
|------------------|---------------------------------|------------------------|-----------------|------------|
| I (              |                                 | 3 🗳 📶                  |                 |            |
| Primero Anterio  | or Siguiente Ultimo Refre       | escar Imprimir Cerrar  |                 |            |
| LISTA DET        | ALLADA                          |                        |                 | r          |
| Clave : D        |                                 |                        |                 |            |
| A00 [i           | Nombre de Campo:                | Operador:              | Valor:          |            |
|                  | CAUSA                           | ▼ =                    | ▼ 080           | <b>_</b>   |
|                  | And dentro del criterio         | Or dentro del criterio | Lista Posible   | es Valores |
|                  | Criterio:                       |                        |                 |            |
|                  | CAUSA = '080'                   |                        |                 | *          |
| Sexo:            |                                 |                        |                 |            |
|                  |                                 |                        |                 |            |
| 🗖 Trivial        |                                 |                        |                 | *          |
| 🔽 Notific        | Grabar Cargar                   |                        | Ejecutar Limpar | Cerrar     |
| Asteris          |                                 |                        |                 |            |
|                  | Agrupación para la Lista Me     | xicana                 |                 |            |
|                  | Criterio para las Principales ( | Causas :               |                 |            |
| -                |                                 |                        |                 |            |

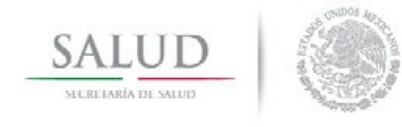

Manual del Usuario

#### La pantalla final es la siguiente:

| H      | •           | •           | M          | কী          | 3        | <b>3</b>        |             |            |
|--------|-------------|-------------|------------|-------------|----------|-----------------|-------------|------------|
| rimero | Anterior    | Siguiente   | Ultimo     | Refrescar   | Imprimir | Cerrar          |             |            |
| LIST   | FA DETAL    | LADA        |            |             |          |                 |             |            |
| Clave  | : Desc      | cripción :  |            |             |          |                 |             |            |
| 080    | Part        | o único esp | ontáneo    |             |          |                 |             | _          |
|        |             |             |            |             |          |                 |             |            |
|        |             |             |            |             |          |                 |             |            |
|        |             |             |            |             |          |                 |             | Tabla      |
| -      |             |             |            |             |          | a na ana a      |             |            |
| Sexo:  |             |             |            |             | - F      | Rango de Edad : |             | 800        |
| IF.    | FEME        | NINU        | De:        | 10 JA       | ANU      | S A: 154        | JA L        | ANUS    'W |
| Г      | Trivial     |             | Г          | Erradicada  |          | Notificación    | Obligatoria | Busca      |
| Г      | Notificació | ón Inmediat |            |             |          | 🔽 No Defunció   | -<br>in     |            |
| Г      | Asterisco   |             |            |             |          | Infecciosa      |             |            |
|        |             |             |            | 0.0200      |          |                 |             |            |
|        |             | Agrupación  | para la Li | sta Mexican | a        |                 |             |            |
|        |             |             |            |             |          |                 |             |            |

El catálogo de lista detallada también presenta la opción de tabla la cual despliega el listado por causas; así mismo la referencia por descripción permite la ubicación por término en cualquier espacio donde se sitúe la palabra requerida:

| 010     Parto único espontáneo, presentación cefálica de regularización cefálica de regularización cefálica de regularización de nalgas o regularización de nalgas o regularización de n | 0     Parto único espontáneo, presentación celálica de F     10     A     54     A     NO     NO     NO       11     Parto único espontáneo, presentación de nalgas o podálica     F     10     A     54     A     NO     NO     NO       12     Parto único espontáneo, presentación de nalgas o podálica     F     10     A     54     A     NO     NO     NO       16     Parto único espontáneo, otras presentaciones     F     10     A     54     A     NO     NO       19     Parto único espontáneo, sin otra especificación     F     10     A     54     A     NO     NO | UBIO Parto único espontáneo, presentación celálica de F 10 A 54 A     vértice     Dato único espontáneo, presentación de nalgas o F 10 A 54 A     podálica     DRI0 Parto único espontáneo, presentación de nalgas o F 10 A 54 A                      | NO NO | 54 A | ) (A |   |                                                              |      |
|----------------------------------------------------------------------------------------------------|----------------------------------------------------------------------------------------------------|----------------------------------------------------------------------------------------------------|-------|------|------|---|--------------------------------------------------------------|------|
| 101     Parto único espontáneo, presentación de nalgas o     F     10     A     54     A     N0     N0     N0       108     Parto único espontáneo, otras presentaciones     F     10     A     54     A     N0     N0     N0       109     Parto único espontáneo, otras presentaciones     F     10     A     54     A     N0     N0     N0       109     Parto único espontáneo, sin otra especificación     F     10     A     54     A     N0     N0                                                                                                    | 11     Parto único espontáneo, presentación de nalgas o produíca     F     10     A     54     A     ND     ND     ND       18     Parto único espontáneo, otras presentaciones     F     10     A     54     A     ND     ND     ND       19     Parto único espontáneo, sin otra especificación     F     10     A     54     A     ND     ND     ND                                                                                                    | 0801         Parto único espontáneo, presentación de nalgas o<br>podálica         F         10         A         54         A           0808         Parto único espontáneo, otras presentaciones         F         10         A         54         A |       |      |      | F | Parto único espontáneo, presentación cefálica de<br>vértice  | 0800 |
| 108     Parto único espontáneo, otras presentaciones     F     10     A     54     A     N0     N0       109     Parto único espontáneo, sin otra especificación     F     10     A     54     A     N0     N0     N0                                                                                                    | 18     Parto único espontáneo, otras presentaciones     F     10     A     54     A     N0     N0     N0       19     Parto único espontáneo, sin otra especificación     F     10     A     54     A     N0     N0     N0                                                                                                    | 0808 Parto único espontáneo, otras presentaciones E 10 A 54 A                                                                                                    | NO NO | 54 A | ) A  | F | Parto único espontáneo, presentación de nalgas o<br>podálica | 0801 |
| 09 Parto único espontáneo, sin otra especificación F 10 A 54 A NO NO NO                                                                                                    | 19 Parto único espontáneo, sin otra especificación F 10 A 54 A NO NO NO                                                                                                    |                                                                                                    | NO NO | 54 A | ) A  | F | Parto único espontáneo, otras presentaciones                 | 0808 |
|                                                                                                    |                                                                                                    | 0809 Parto único espontáneo, sin otra especificación F 10 A 54 A                                                                                                    | NO NO | 54 A | ) A  | F | Parto único espontáneo, sin otra especificación              | 0809 |
|                                                                                                    |                                                                                                    |                                                                                                    |       |      |      |   |                                                              |      |

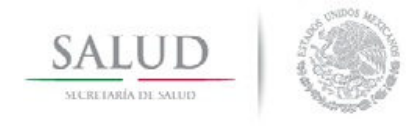

Manual del Usuario

#### Derechohabiencia

Se define aquí a las afiliaciones a las que el afectado hace mención a su ingreso.

| I <b>∢</b><br>Primero A | Interior | )<br>Siguiente | ►<br>Ultimo | 😰<br>Refrescar | 🚰<br>Imprimir | Cerrar |  |
|-------------------------|----------|----------------|-------------|----------------|---------------|--------|--|
| DEREC                   | HOHAE    | BIENCIA        | 1           |                |               |        |  |
| Clave : [               |          | Descripcio     | ón : [NINC  | GUNA           |               |        |  |
| Clave                   | e Des    | cripción       |             |                |               |        |  |
| • 0                     | NIN      | GUNA           |             |                |               |        |  |
| 1                       | IMS      | S              |             |                |               |        |  |
| 2                       | ISSS     | STE            |             |                |               |        |  |
| 3                       | PEM      | IEX            |             |                |               |        |  |
| 4                       | SED      | ENA            |             |                |               |        |  |
| 5                       | SEM      | 1AR            |             |                |               |        |  |
| 6                       | GOE      | BIERNO ES      | TATAL       |                |               |        |  |
| 7                       | SEG      | IURO PRIV      | ADO (       |                |               |        |  |
| 8                       | SEG      | IURO POP       | ULAR        |                |               |        |  |
| 9                       | SE I     | GNORA          |             |                |               |        |  |
| G                       | SEG      | IURO GRA       | TUIDAD      |                |               |        |  |
| P                       | IMS      | S-OPORTL       | INIDADE     | S              |               |        |  |
| Buscar                  | por : -  |                |             |                |               |        |  |

### Escolaridad

Para este subsistema, es importante señalar el grado de estudios del afectado, por lo que ha sido integrado en la captura, haciendo referencia a las opciones siguientes:

| 🗟 Catálogo   | de Escolaridad                                                  |  |
|--------------|-----------------------------------------------------------------|--|
| Primero Ante | ( 🕨 🕅 😰 🖆 🚮<br>erior Siguiente Ultimo Refrescar Imprimir Cerrar |  |
| ESCOLAP      |                                                                 |  |
| Clave : 📘    | Descripción : PRIMARIA                                          |  |
| Clave        | Descripción                                                     |  |
| ▶ 1          | PRIMARIA                                                        |  |
| 2            | SECUNDARIA                                                      |  |
| 3            | BACHILLERATO                                                    |  |
| 4            | SUPERIOR                                                        |  |
| 5            | OTRA                                                            |  |
| 6            | NINGUNA                                                         |  |
| 9            | NO ESPECIFICADO                                                 |  |
| Buscar pr    | pr :<br>Descripción : J                                         |  |

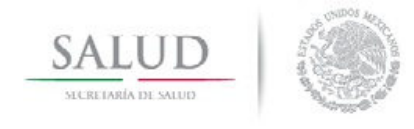

Manual del Usuario

### Intencionalidad

Esta es la principal variable en esta herramienta, ya que es aquí donde se señala el motivo principal del evento.

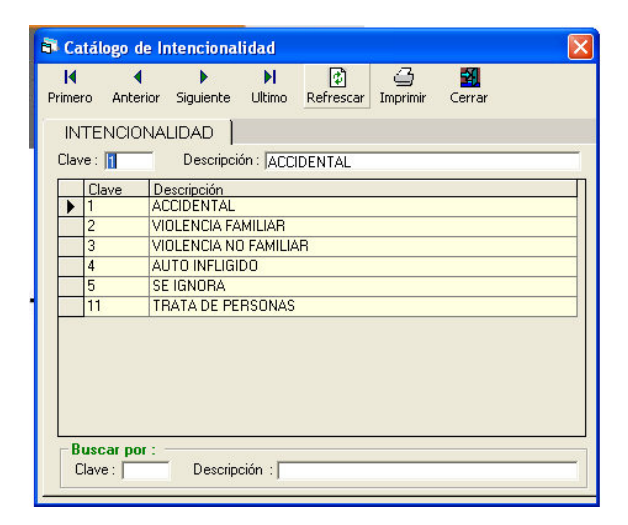

### Tipo de Violencia

Una vez definida la intencionalidad como un caso de violencia, este catálogo apoyara a su identificación, de acuerdo a su tipo

| 🗗 Ca                 | tálogo               | de Tipo de Vi   | olencia             |                |               |        |   |
|----------------------|----------------------|-----------------|---------------------|----------------|---------------|--------|---|
| I <b>∢</b><br>Primer | ro Ante              | erior Siguiente | <b>▶ </b><br>Ultimo | 🕼<br>Refrescar | )<br>Imprimir | Cerrar |   |
| ΤI                   | PO DE '              | VIOLENCIA       | ]                   |                |               |        |   |
| Clav                 | re : 🖪               | Descripc        | ión : VIOL          | ENCIA FÍSIO    | CA            |        |   |
|                      | Clave                | Descripción     |                     |                |               |        |   |
| •                    | 6                    | VIOLENCIA F     | SICA                |                |               |        |   |
|                      | 7                    | VIOLENCIA S     | EXUAL               |                |               |        |   |
|                      | 8                    | VIOLENCIA P     | SICOLÓGI            | CA             |               |        |   |
|                      | 9                    | VIOLENCIA E     | CONÓMIC             | A / PATRIM     | ONIAL         |        |   |
|                      | 10                   | ABANDONO        | 70 NEGL             | IGENCIA        |               |        |   |
|                      |                      |                 |                     |                |               |        |   |
|                      | uscar po<br>lave : [ | Descrip         | ción :∫             |                |               |        | ] |

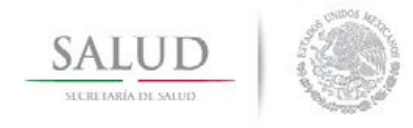

Manual del Usuario

#### Sitio de Ocurrencia

Este es en base a la Clasificación Internacional de Enfermedades, en su décima edición del capítulo XlX "Consecuencias de Causa Externa".

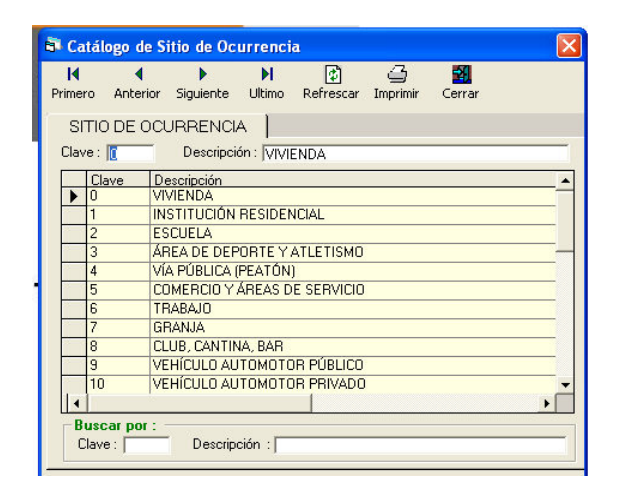

### Agente de la Lesión

Se identifica el conducto por el cual se llevó a cabo la Lesión.

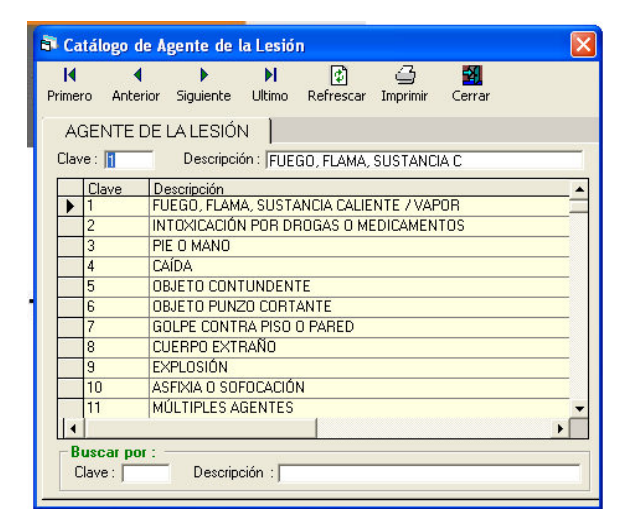

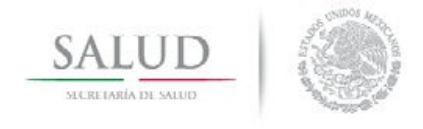

Manual del Usuario

### Área anatómica de Mayor Gravedad

Sitio anatómico, determinado por el Médico tratante, el cual presentó una mayor gravedad en el episodio de atención.

| 🗗 Ca              | atálogo d            | e Área Anatomica de Mayor Gravedad 🛛 🛛 🔀       |
|-------------------|----------------------|------------------------------------------------|
| <b>I</b><br>Prime | ero Anter            | ior Siguiente Ultimo Refrescar Imprimir Cerrar |
| 1                 | ÁREA AN              | IATOMICA DE MAYOR GRAVEDAD                     |
| Cla               | ve : 🚹               | Descripción : CABEZA                           |
|                   | Clave                | Descripción                                    |
|                   | 1                    | CABEZA                                         |
|                   | 2                    | CARA —                                         |
|                   | 3                    | REGIÓN OCULAR                                  |
|                   | 4                    | CUELLO                                         |
|                   | 5                    | COLUMNA VERTEBRAL                              |
|                   | 6                    | EXTREMIDADES SUPERIORES                        |
|                   | 7                    | MANO                                           |
|                   | 8                    | TÓRAX                                          |
|                   | 9                    | ESPALDA Y/O GLÚTEOS                            |
|                   | 10                   | ABDOMEN                                        |
| -                 | 11                   | PELVIS 🗸                                       |
| 1                 |                      | •                                              |
|                   | Buscar po<br>Clave : | I:<br>Descripción : [                          |

### Consecuencia Resultante de Mayor Gravedad

Como su nombre lo indica, es aquí en donde se identifica el resultado de mayor gravedad del evento.

| 🖥 Ca   | tálogo c | le Consecuenc  | ia Resi  | ultante de     | Mayor G        | ravedad    | ×   |
|--------|----------|----------------|----------|----------------|----------------|------------|-----|
| Primer | n Ante   | rior Siquiente | ► N      | 2<br>Refrescar | ے۔<br>Imprimir | Cerrar     |     |
|        |          |                |          |                |                |            | 1   |
| L. L.  | CONSE    | CUENCIA RES    | SULTAI   | VIEDEM         | AYUR G         | RAVEDAD    |     |
| Clav   | e: 🚹     | Descripció     | n : LACI | ERACIÓN 7 A    | BRASIÓN        |            |     |
|        | Clave    | Descripción    |          |                |                |            | -   |
| •      | 1        | LACERACIÓN /   | ABRAS    | IÓN            |                |            |     |
|        | 2        | APLASTAMIEN    | то       |                |                |            |     |
|        | 3        | CICATRICES     |          |                |                |            |     |
|        | 4        | DEPRESION      |          |                |                |            |     |
|        | 5        | CONTUSION /    | MALLUG   | AMIENTO        |                |            |     |
|        | 5        | CUNGELAMIEN    | 110      |                |                |            |     |
|        | /        | ABURTU         |          |                | τρές ρος       | TRAUMÁTICO |     |
|        | 0        |                | COPPO    |                | INESTUS        | INAUMATICO |     |
|        | 10       | ASEIXIA        | Conne    | 101014         |                |            |     |
|        | 11       | EMBABAZO       |          |                |                |            |     |
| 14     |          | 1              |          | 1              |                |            | - F |
| B      | uscar no | r              |          | -              |                |            | _   |
| C      | lave :   | Descripc       | ión :    |                |                |            |     |
|        |          | D 000mpc       |          |                |                |            |     |

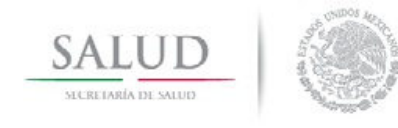

Manual del Usuario

#### Parentesco con el Afectado

Relación existente entre el afectado y el agresor, solo para casos de violencia.

| I¶<br>Primero Ant | ♦ ► ► ► ☑ ☑ ☑ ■<br>terior Siguiente Ultimo Refrescar Imprimir Cerrar |   |
|-------------------|----------------------------------------------------------------------|---|
| PAREN             | TESCO CON EL AFECTADO                                                |   |
| Clave : 🚹         | Descripción : PADRE                                                  |   |
| Clave             | Descripción                                                          |   |
| ▶ 1               | PADRE                                                                | - |
| 2                 | MADRE                                                                |   |
| 3                 | CÓNYUGE / PAREJA / NOVIO                                             |   |
| 4                 | OTRO PARIENTE                                                        |   |
| 5                 | PADRASTRO                                                            |   |
| 6                 | MADRASTRA                                                            |   |
| 7                 | CONOCIDO SIN PARENTESCO                                              |   |
| 8                 | DESCONOCIDO                                                          |   |
| 9                 | HIJO / A                                                             |   |
| Buscar p          | por :<br>Descripción :                                               |   |

### Servicios de Atención

Se identifica el servicio en donde se brindó la atención.

| 🗟 Catál               | ogo de S      | ervicio de     | Atenci      | ón         |           |             | × |
|-----------------------|---------------|----------------|-------------|------------|-----------|-------------|---|
| <b>I</b> ◀<br>Primero | Anterior      | )<br>Siguiente | ►<br>Ultimo | Refrescar  | Imprimir  | Cerrar      |   |
| SER'                  |               |                | ÓN          |            |           |             |   |
| Clave :               | 1             | Descripci      | ón : JCON   | SULTA EXT  | ERNA      |             |   |
| Cla                   | ave D         | escripción     |             |            |           |             |   |
| ▶ 1                   | CC            | INSULTA E      | TERNA       |            |           |             |   |
| 2                     | H             | OSPITALIZA     | CIÓN        |            |           |             |   |
| 3                     | UF            | RGENCIAS       |             |            | ,         |             |   |
| 4                     | SE            | RVICIO ESP     | PECIALIZA   | ADO DE ATE | NCIÓN A L | A VIOLENCIA |   |
| 5                     | 0.            | TRO SERVIC     | :10         |            |           |             |   |
|                       |               |                |             |            |           |             |   |
| Clave                 | carpor:<br>e: | Descrip        | ción : ∣    |            |           |             |   |

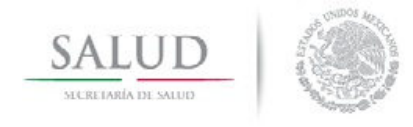

### Tipo de Atención

Tipo(s) de tratamiento(s) otorgado al afectado.

|          | Ancenor | Siguiente  | Ultimo    | Refrescar | Imprimir | Cerrar |  |
|----------|---------|------------|-----------|-----------|----------|--------|--|
| TIPO     | DE ATE  | NCIÓN      |           |           |          |        |  |
| lave : 🛛 | 1       | Descripció | ón : MÉD  | ICA       |          |        |  |
| Cla      | ve De   | escripción |           |           |          |        |  |
| 1        | MÉ      | DICA       |           |           |          |        |  |
| 2        | PS      | ICOLÓGICA  |           |           |          |        |  |
| 3        | QL      | JIRÚRGICA  |           |           |          |        |  |
| 4        | PS      | IQUIÁTRICA | <u>ار</u> |           |          |        |  |
| 5        | CC      | INSEJERÍA  |           |           |          |        |  |
| 6        | 01      | 'BA        |           |           |          |        |  |
|          |         |            |           |           |          |        |  |

### Usuario Referido por..

Se identifica la forma en que el afectado ingreso a la unidad de atención.

| 8 | Ca                | tálogo | de U       | suario Re | ferido p    | or          |            |           |         | × |
|---|-------------------|--------|------------|-----------|-------------|-------------|------------|-----------|---------|---|
| P | <b>I</b><br>rimet | n Antr | •<br>Prior | Siguiente | ►<br>Ultimo | Refrescar   |            | Cerrar    |         |   |
| ŕ | 1.10              |        |            | EEDIDO    |             | Ronoscar    | Inprim     | corrar    |         |   |
|   | Clav              | e:     | -<br>-     | Descripci | ón : UNII   | DAD MÉDICA  | A DE LOS S | ERV       |         | - |
|   |                   | Clave  | De         | scripción |             |             |            |           |         | П |
|   | •                 | 1      | UN         | IIDAD MÉD | ICA DE LI   | DS SERVICIO | OS ESTATA  | LES DE SA | ALUD    | 1 |
|   |                   | 2      | UN         | IDAD DE S | ALUD DE     | OTRA INST   | ITUCIÓN D  | EL SECTO  | R SALUD |   |
|   |                   | 3      | PR         | OCURACIÓ  | IN DE JU    | STICIA      |            |           |         |   |
|   |                   | 4      | SE         | CRETARÍA  | DE EDUO     | CACIÓN      |            |           |         |   |
|   |                   | 5      | DE         | SARROLLO  | ) SOCIAL    |             |            |           |         |   |
|   |                   | 6      | INS        | STITUCION | ES NO GI    | JBERNAME    | NTALES     |           |         |   |
|   |                   | 7      | SIN        | REFEREN   | ICIA (INIC  | IATIVA PRO  | PIA)       |           |         |   |
|   |                   |        |            |           |             |             |            |           |         |   |
|   | C                 | lave : | or : -     | Descrip   | ción : 🔽    |             |            |           |         | 1 |

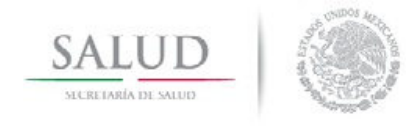

Manual del Usuario

#### Destino Posterior a la Atención

Destino posterior del afectado después de ser tratado en la unidad médica.

| 🗿 Catálogo           | de Destino Después de la Atención                             | X |
|----------------------|---------------------------------------------------------------|---|
| I¶ •<br>Primero Ante | 🔹 🕨 🕅 🚰 🏭<br>erior Siguiente Ultimo Refrescar Imprimir Cerrar |   |
| DESTIN               | O DESPUÉS DE LA ATENCIÓN                                      |   |
| Clave : 📘            | Descripción : DOMICILIO                                       |   |
| Clave                | Descripción                                                   |   |
| ▶ 1                  | DOMICILIO                                                     |   |
| 2                    | TRASLADO A OTRA UNIDAD MÉDICA                                 |   |
| 3                    | SERVICIO ESPECIALIZADO EN ATENCIÓN A LA VIOLENCIA             |   |
| 4                    | CONSULTA EXTERNA                                              |   |
| 5                    | DEFUNCIÓN                                                     |   |
| 6                    | REFUGIO O ALBERGUE                                            |   |
| 7                    | DIF                                                           |   |
| 8                    | HOSPITALIZACIÓN                                               |   |
| 9                    | MINISTERIO PÚBLICO                                            |   |
| 10                   | GRUPO DE AYUDA MUTUA                                          |   |
| 11                   | OTRO                                                          |   |
|                      |                                                               |   |
| - Buscar pr          | or ·                                                          |   |
| Clave :              | Descrinción :                                                 |   |
| c.dvc. j             | - Possipaion - 1                                              |   |

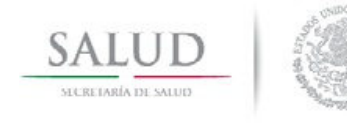

Manual del Usuario

#### CAPTURA

Permite el registro de los casos de lesiones y/o causas de violencia.

1. FOLIO: Número de folio correspondiente al registro de lesiones, no debe de repetirse en el mismo día para la misma CLUES. Consta de 8 dígitos.

El sistema completa con 0's a la izquierda la longitud del folio que introduzca, al momento de cambiar de campo.

2. CLUES: Clave asignada a cada uno de los establecimientos de salud de la República Mexicana que consta de 11 dígitos, y está conformada por la clave del Estado en el que se ubica, seguido de la Clave de la Institución a la que pertenece y una clave única.

| 🗗 Hoja  | de Regi  | stro de Al | tención    | por Viol | encia y/o | Lesion | . Registro | ): -1 de ( | 0 | Captu | rados en el día: O |  |
|---------|----------|------------|------------|----------|-----------|--------|------------|------------|---|-------|--------------------|--|
| M       | •        |            | M          | 1        | P         |        |            | <i>8</i> 4 | • | ÷     | <b>3</b>           |  |
| Primero | Anterior | Siguiente  | Ultimo     | Altas    | Cambios   | Grabar | Cancelar   | Buscar     |   | Bajas | Cerrar             |  |
| HUJA    | VDE REC  | astrut     | Тноја      | DE RE    | GISTRO    | -      |            |            |   |       |                    |  |
| Folio : |          | CLUES :    |            |          |           |        |            |            |   |       |                    |  |
|         |          | Fe         | echa de At | ención : | _/_/      |        |            |            |   |       | Mes Estadístico    |  |

Si el folio capturado ya está registrado ese día con esa CLUES, el sistema lanzará el siguiente mensaje:

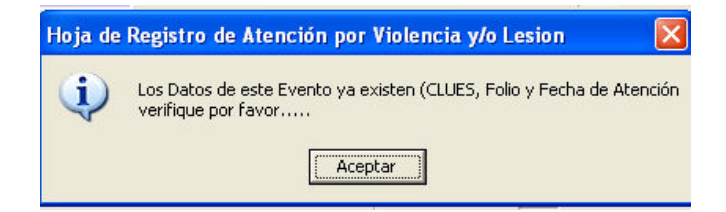

Se deberá seleccionar Aceptar y verificar si el folio especificado es el mismo que el ya almacenado en el sistema. Si la CLUES ingresada no es correcta, el sistema lanzará el siguiente mensaje:

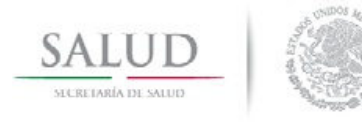

Manual del Usuario

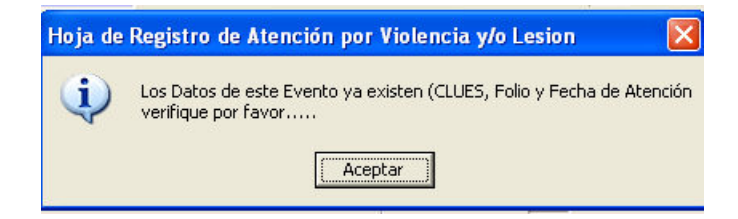

Dar clic en "Aceptar" y verificar CLUES.

3. Fecha de Atención: Fecha en la cual se brindo la atención al afectado.

4. Mes Estadístico: Se asigna al registrar la fecha de atención.

### Datos del Afectado

En este apartado se ingresan los datos socio-demográficos del afectado.

| Paterno :                                                                               | Materno :                                                                                                    | N                                      | ombre(s):                                                                                                    |
|-----------------------------------------------------------------------------------------|----------------------------------------------------------------------------------------------------|----------------------------------------|----------------------------------------------------------------------------------------------------|
| Derechohabiencia :<br>0 NINGUNA<br>1 IMSS<br>2 ISSSTE<br>3 PEMEX<br>4 SEDENA<br>5 SEMAR | 6 GOBIERNO ESTATAL<br>7 SEGURO PRIVADO<br>8 SEGURO POPULAR<br>9 SE IGNORA<br>G SEGURO GRATUIDAD<br>P IMSS-OPORTUNIDADES | CURP :<br>Afiliación :<br>Expediente : | Edad : Edad : Edad : Embarazada : Embarazada : Embarazada : Escolaridad : Escolaridad |
| Calle :                                                                                 | Entre Calle Uno :                                                                                                    | Entre Calle Dos                        | : Colonia :                                                                                                    |
|                                                                                         |                                                                                                    |                                        |                                                                                                    |

- 5. Paterno: Apellido paterno del afectado. Materno: Apellido materno del afectado. Nombre (s): Nombre(s) del afectado.
- 6. Derechohabiencia: Especifica de qué institución es derechohabiente el afectado.

Éste es un campo de multi-selección, por lo que se podrá agregar más de un tipo de derechohabiencia.

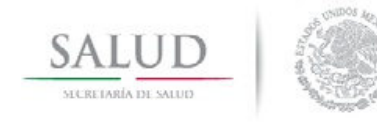

#### Manual del Usuario

7. **CURP:** Insertar Clave Única de Registro de Población del afectado.

8. Afiliación: Ingresa afiliación, este campo se activa únicamente cuando en el campo de Derechohabiencia se selecciona "8" ó "G"; en caso contrario no se activara el campo de afiliación.

Si especifica "G", la afiliación consta de 10 caracteres y es válido únicamente para el Distrito Federal.

Si especifica "8", la afiliación consta de 12 caracteres, se ingresan primero diez y dos más seguidos del guión "-".

9. Expediente: Ingresa el número de expediente asignado en la unidad de salud.

10. Clave de Edad. - En este recuadro usted ingresará la clave de edad, en donde tendrá cinco opciones a elegir, ya sea horas, días, meses, años o se ignora.

La clave de la edad está estructurada de la siguiente forma:

0-Horas 1-Días 2-Meses 3-Años 9-Se ignora

11. Edad.- Campo en el que se ingresa la edad exacta en número.

Si la edad es mayor a 23 y la clave de edad sea en "HORAS", el sistema arrojará el siguiente mensaje:

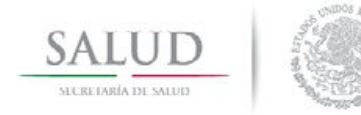

Manual del Usuario

| aterno :                                     | Mater                                                                     | no :                             | Nombre(s):                                             |
|----------------------------------------------|---------------------------------------------------------------------------|----------------------------------|--------------------------------------------------------|
| )erechohabiencia :                           |                                                                           | CUBP ·                           | Edad : 25 Edad : HORAS                                 |
| 0 NINGUNA<br>1 IMSS<br>2 ISSSTE<br>3 PEMEX   | 6 GOBIERNO ESTATAL<br>7 SEGURO PRIVADO<br>8 SEGURO POPULAR<br>9 SE IGNOBA | Afiliación :                     | Sexo : Embarazada :                                    |
| 4 SEDENA<br>5 SEMAR<br>Domicilio de Ocurrent | G SEGURO GRATUIDAD<br>P IMSS-OPORTUNIDADE                                 | loja de Registro de Atención por | Sabel ear u Eccribir 2 NO<br>Violencia y/o Lesion 3UNA |
| intidad :                                    |                                                                           | Edad incorrecta para clave de    | edad en HORAS, verifique por favor                     |

Dar clic en el botón "Aceptar" y verificar la información incorporada en la variable de la edad.

En caso de especificar "DIAS" en clave de edad, la edad no podrá ser mayor a 29, de lo contrario el sistema arrojará el siguiente mensaje:

| Paterno :                                                                    | do Materno :                                                                                    |                               | Nombre(s):                                                      |
|------------------------------------------------------------------------------|-------------------------------------------------------------------------------------------------|-------------------------------|-----------------------------------------------------------------|
| Derechohabiencia :<br>0 NINGUNA<br>1 IMSS<br>2 ISSSTE<br>3 PEMEX<br>4 SEDENA | 6 GOBIERNO ESTATAL<br>7 SEGURO PRIVADO<br>8 SEGURO POPULAR<br>9 SE IGNORA<br>G SEGURO GRATUIDAD | CURP :<br>Afiliación :        | Edad : 35 DIAS<br>Sexo : Embarazada : Saba Lear y Escribir 2 NO |
| 5 SEMAR<br><i>Domicilia de Ocurre</i><br>Calle :                             |                                                                                                 | Edad incorrecta para clave de | edad en DIAS, verifique por favor                               |
| Entidad :                                                                    |                                                                                                 | Acept                         | ar                                                              |

Dar clic en el botón "Aceptar" y verificar la información incorporada en la variable de edad.

En caso de especificar la clave de edad en "MESES", la edad no deberá ser mayor a 11, ya que el sistema no lo aceptará y arrojará el siguiente mensaje:

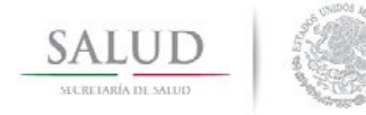

Manual del Usuario

| aterno . j                                                        | Materio . J                                                                                                    |                                                            | Nombrets).                                                                    |
|-------------------------------------------------------------------|----------------------------------------------------------------------------------------------------|------------------------------------------------------------|-------------------------------------------------------------------------------|
| Derechohabiencia :                                                |                                                                                                    | CLIBP                                                      | Edad : 25 2 MESES                                                             |
| 0 NINGUNA<br>1 IMSS<br>2 ISSSTE<br>3 PEMEX<br>4 SEDENA<br>5 SEMAR | 6 GOBIERNO ESTATAL<br>7 SEGURO PRIVADO<br>8 SEGURO POPULAR<br>9 SE IGNORA<br>6 SEGURO GRATUIDAD<br>P IMSS-OPORTUNIDADE Hoja de | Afiliación :<br>Functionto :<br>Registro de Atención por \ | Sexo : Embarazada : Saba Leer II Escribir 2 NO<br>Violencia y/o Lesion A GUNA |
| <i>Domicilio de Ocurrer.</i><br>Calle :                           | ый — Е                                                                                                    | Edad incorrecta para clave de e                            | dad en MESES, verifique por favor                                             |
| Entidad :                                                         | Muni                                                                                                    | Acepta                                                     |                                                                               |

Dar clic en "Aceptar" y verificar la información incorporada en la variable de la edad.

En caso de especificar la clave de edad en "AÑOS", sólo aceptará edades entre 1 a 130 años de lo contrario, el sistema arrojará el siguiente mensaje:

| Paterno :                                       | Materno                           | :                              | Nombre(s):                        |
|-------------------------------------------------|-----------------------------------|--------------------------------|-----------------------------------|
| Derechohabiencia :                              |                                   | CURP :                         | Edad : 135 📕 AÑOS                 |
| U NINGUNA<br>1 IMSS<br>2 ISSSTE                 | 7 SEGURO PRIVADO                  | Afiliación :                   | Sexo : Sexo :                     |
| 3 PEMEX<br>4 SEDENA                             | 9 SE IGNORA<br>G SEGURO GRATUIDAD | ia de Registro de Atención por | Sabe Leer u Escribir              |
| o_seman<br><i>Domicilio de Ocumer</i><br>alle : |                                   | Edad incorrecta para clave de  | edad en AÑOS, verifique por favor |
| Intidad :                                       | Munic                             | Acept                          | ar                                |

Dar clic en "Aceptar" y verificar la información incorporada en la variable de la edad.

Al seleccionar "SE IGNORA" en el campo clave de edad automáticamente el sistema agregará la cantidad 999 en el campo edad.

Edad : 999 9 SE IGNORA

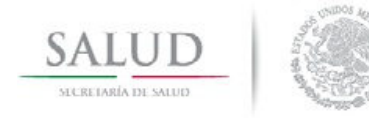

Manual del Usuario

12. Sexo: Campo donde se ingresa el género del afectado.

El campo de sexo está estructurado de la siguiente forma:

- 1- MASCULINO 2- FEMENINO
- 9-(N.E.)

13. Embarazada: Este campo se activara únicamente si se especifica en el campo clave de edad el número 3 (AÑOS), en el campo de sexo el número 2 (FEMENINO) y en el campo edad entre 9 y 54; de lo contrario el sistema bloqueará el campo de embarazada.

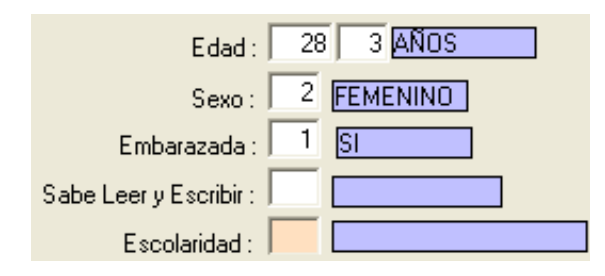

14. Sabe Leer/Escribir: Campo que especifica si el afectado sabe leer o escribir; sólo será activado en caso de ingresar en edad un número mayor a 4 años; de lo contrario el campo se bloqueará y automáticamente el sistema insertará en el campo el número 2(NO).

**15. Escolaridad:** Campo donde se ingresa el grado de escolaridad del afectado. Si la edad es de 0 a 5 años el sistema bloqueará el campo y automáticamente insertará el número 6 (NINGUNA).

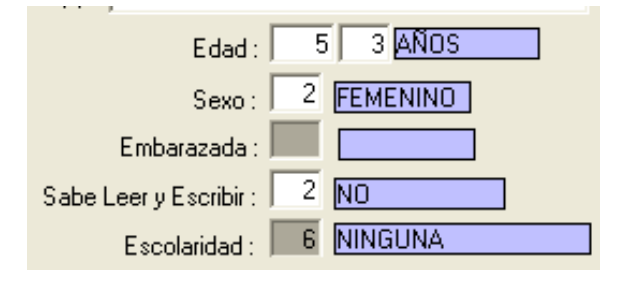

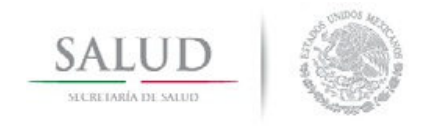

Manual del Usuario

Si la edad es menor a 11 años únicamente podrá ingresar en el campo las opciones mostradas a continuación:

| Edad<br>Sexo<br>Embarazada<br>Sabe Leer y Escribir<br>Escolaridad                                           | 9     E     ANos       1     MASCULINO       1     SI       1     PRIMARIA |  |
|----------------------------------------------------------------------------------------------------|----------------------------------------------------------------------------|--|
| 🖻 Catálogos                                                                                                 |                                                                            |  |
| Aceptar Cancelar<br>Buscar por : -<br>Clave De<br>Clave De<br>ClaveS<br>ClavES<br>CodEscolar<br>1<br>5<br>6 | id Descripción<br>PRIMARIA<br>0TRA<br>NINGUNA                              |  |
| 9<br>8<br>9                                                                                                 | NO ESPECIFICADO                                                            |  |

### Domicilio de Ocurrencia

Rango de campos en los cuales el usuario especifica la Calle, entre Calles, Colonia, Entidad Federativa, Municipio y Localidad en donde ocurrió la lesión o el acto de violencia.

| - Domicilio de Clourrencia |                   |                   |           |
|----------------------------|-------------------|-------------------|-----------|
| Calle :                    | Entre Calle Uno : | Entre Calle Dos : | Colonia : |
|                            |                   |                   |           |
| Entidad :                  | Municipio :       | Localidad :       |           |
|                            |                   |                   |           |

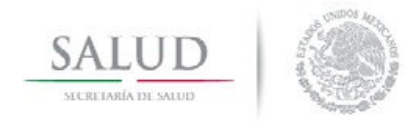

Manual del Usuario

#### Datos del evento

Pantalla donde se registran las circunstancias y características de la ocurrencia del evento.

|--|

16. Fecha de ocurrencia: Campo para insertar la fecha en que ocurrió el evento, la cual puede ser menor o igual a la fecha de atención.

Al colocar la fecha de ocurrencia, automáticamente el sistema asigna el día de la semana.

| Fecha de Ocurrencia:<br>01/01/2013 | Hora de Ocurrencia<br>(00:00 23:59) |
|------------------------------------|-------------------------------------|
| Fué día Festivo :                  | Hora Minutos                        |
|                                    | MARIES                              |

17. Hora de ocurrencia: Se ingresa la hora del evento, acepta el formato HH:MM, donde solo acepta entre las 00:00 y las 23:59 horas.

18. Fue día Festivo: Campo que especifica si el día del evento fue o no día festivo.

**19. Discapacidad preexistente:** Se define cuando existe alguna discapacidad previa del afectado.

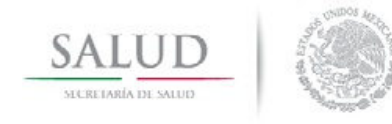

Manual del Usuario

**20. Intencionalidad:** Campo que especifica la forma en que se ocasionó el evento. En esta variable señala si la lesión es no intencional, intencional o trata de personas.

Trata de personas se refiere a los afectados que han sido canalizados por Procuración de Justicia (FEVIMTRA "Fiscalía Especializada de Delitos contra Mujeres" o M.P. "Ministerio Público"); en el cual se especifica que la persona ha sido Victima de Trata.

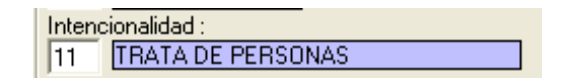

21. Especificar el(los) tipo(s) de violencia: Solo se activa cuando la Intencionalidad es Violencia Familiar (2) y Violencia no Familiar (3); especifica el tipo de violencia con la que fue agredido el afectado (violencia física, sexual, psicológica, económica/patrimonial o abandono y/o negligencia). Éste campo es de multi-selección, por lo que se podrán agregar más de un tipo de violencia.

| Especificar el (los) tipo(s) de violencia(s): |  |  |
|-----------------------------------------------|--|--|
| 6 VIOLENCIA FÍSICA                            |  |  |
| 7 VIOLENCIA SEXUAL                            |  |  |
| 8 VIOLENCIA PSICOLÓGICA                       |  |  |
| 9 VIOLENCIA ECONÓMICA / PATRIMONIA            |  |  |
| 10 ABANDONO Y/O NEGLIGENCIA                   |  |  |

22. Para Caso de Violencia o Evento Auto infligido. Este campo se activa cuando la intencionalidad es por cualquier tipo de violencia o evento auto infligido, especifica si el evento es por única vez o repetido; si el evento fue con otro tipo de intencionalidad el campo será bloqueado.

23. Se sospecha que el Paciente estaba bajo los Efectos de: Campo en el cual se detalla si el afectado está bajo algún efecto de alcohol, droga, si se ignora o ninguna. Éste es un campo de multi-selección, por lo que se podrán agregar más de un tipo de efecto.

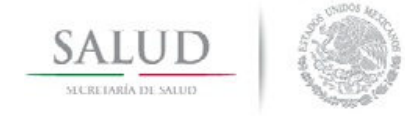

Manual del Usuario

Se Sospecha que el Paciente estaba bajo los Efectos de : 1 ALCOHOL 2 DROGA POR INDICACIÓN MÉDICA 3 DROGAS ILEGALES 4 SE IGNORA 5 NINGUNA

**24. Sitio de ocurrencia:** Campo en el cual se especifica el lugar donde ocurrió el evento.

**25. Agente de la lesión:** Campo en donde se especifica el objeto con el que ocurrió la lesión o causa de violencia.

Si la causa fue un accidente de vehículo de motor: Este apartado se activa cuando el Agente de la Lesión es por Vehículo de Motor (20).

| Para Caso de Violencia o                                                                        | Si la causa fué Accidente de Vehículo de Motor                                                                 |
|-------------------------------------------------------------------------------------------------|----------------------------------------------------------------------------------------------------|
| Evento Autoinfligido :                                                                          | El lesionado es :                                                                                              |
| Se Sospecha que el Paciente estaba                                                              | Uso Equipo de Seguridad :                                                                                      |
| bajo los Efectos de :                                                                           | Qué Equipo                                                                                                    |
| 1 ALCOHOL     2 DROGA POR INDICACIÓN MÉDICA     3 DROGAS ILEGALES     4 SE IGNORA     5 NINGUNA | de Seguridad<br>utilizó :<br>Área Anatómica de Mayor Gravedad :<br>Consecuencia Resultante de Mayor Gravedad : |
| Sitio de Ocurrencia:                                                                            |                                                                                                    |
| Agente de la Lesión:                                                                            | Recibió Atención Tiempo de traslado a la                                                                       |
| 20 VEHÍCULO DE MOTOR                                                                            | Prehospitalaria Unidad Hospitalaria                                                                            |

**26. El lesionado es:** Campo en el que se especifica si el afectado fue el conductor, algún ocupante o el peatón.

27. Usó Equipo de Seguridad: Especifica si el afectado usaba equipo de seguridad; Este campo se bloquea cuando en "El lesionado es" se elige la opción peatón (3).

28. Qué Equipo de Seguridad utilizó: Indica que tipo de equipo de seguridad utilizaba el afectado al ocurrir el evento; Este campo se bloquea cuando en "Uso Equipo de Seguridad" se elige la opción NO(2).

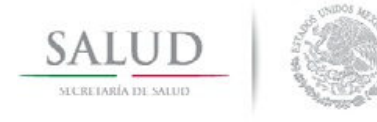

Manual del Usuario

| <ul> <li>Si la causa fué Accidente d<br/>El lesionado es : 3 PE</li> </ul> | e <i>Vehículo de Motor</i><br>ATÓN |
|----------------------------------------------------------------------------|------------------------------------|
| Uso Equipo de Seguridad :                                                  |                                    |
| Qué Equipo<br>de Seguridad                                                 |                                    |
| utilizó :                                                                  |                                    |

**29.** Área anatómica de Mayor Gravedad: Se especifica la parte del cuerpo con mayor afectación al ocurrir el evento.

**30. Consecuencia resultante de mayor gravedad:** Campo en el cual se especificará el resultado más importante del evento.

**31. Recibió Atención Prehospitalaria:** Campo donde se especifica si el afectado recibió atención previa a su ingreso a la unidad médica.

**32. Tiempo de traslado a la unidad hospitalaria:** Este campo se activa solamente si recibió atención prehospitalaria, registra el tiempo transcurrido desde que se brindo el servicio hasta su arribo a la Unidad Hospitalaria.

| Recibió Atención | Tiempo de traslado a la               |
|------------------|---------------------------------------|
| Prehospitalaria  | Unida <u>d H</u> os <u>pital</u> aria |
| 1 <u>SI</u>      | -<br>Horas Minutos                    |

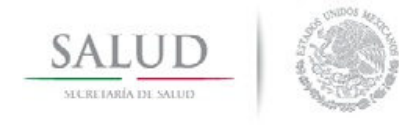

Manual del Usuario

#### Datos del Agresor

Pantalla donde se registran los datos del agresor.

| HOJA DE REGISTRO 1 HOJA DE REGISTRO 2       |                                           |
|---------------------------------------------|-------------------------------------------|
| Agresor: 2 MAS DE UNO<br>Edad : 999 Años    | Se Sospecha que fué bajo los Efectos de : |
| Sexo: 9 (N.E.)<br>Parentesco: 8 DESCONOCIDO | A SE IGNORA                               |

**33. Agresor:** Campo en el cual se especifica si se trata de un único agresor o existieron varios agresores.

34. Edad: Campo para la edad del agresor.

35. Sexo: Genero del agresor (Masculino, Femenino o N.E.).

**36. Parentesco:** Relación que hay entre el afectado y el agresor.

**37.** Se sospecha que el agresor estaba bajo los efectos de: Campo en el que se especifica si el agresor al ocurrir el evento estaba bajo los efectos del alcohol, algún tipo de droga, de ninguna o varias de las anteriores.

Éste es un campo de multi-selección, por lo que se podrán agregar más de un tipo de efecto.

| Se Sospecha que fué bajo los Efectos de : |
|-------------------------------------------|
| ✓ 1 ALCOHOL                               |
| 2 DROGA POR INDICACIÓN MÉDICA             |
| 3 DROGAS ILEGALES                         |
| 4 SE IGNORA                               |
| 5 NINGUNA                                 |
|                                           |

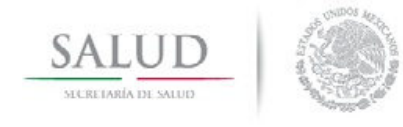

Manual del Usuario

### Atención

Pantalla donde se registra la atención médica del afectado.

| Atención                                          |                                                                     |                       |                                                                                                    |
|---------------------------------------------------|---------------------------------------------------------------------|-----------------------|----------------------------------------------------------------------------------------------------|
| Hora de Atención<br>(00:00 23:59)<br>Fora Minutos | Servicio de Atención :                                              | , escriba<br>servicio | Tipo de Atención :<br>1 MÉDICA 5 CONSEJERÍA<br>2 PSICOLÓGICA 6 OTRA<br>3 QUIRÚRGICA<br>4 PSIQUIÁTRICA<br>Usuario referido por : |
| Discrictures finales on and                       | Horas Minutos                                                       |                       | PROCURACIÓN DE JUSTICIA Destino después de la Atención :                                                                        |
| Diagnosticos finales en oro                       | en de importancia .                                                 |                       |                                                                                                    |
|                                                   |                                                                     |                       | Agregar<br>Modificar<br>Borrar                                                                                                  |
| Reselección Afeco<br>C<br>Se dió aviso al Minis   | ión Principal :<br>ausa externa : Y079 Por perso<br>terio Público : | ina no específicada   |                                                                                                    |
| Responsable<br>Responsable de la Ater             | nción :                                                             | Nombre :              |                                                                                                    |
|                                                   |                                                                     |                       | _                                                                                                    |

**38. Hora de Atención:** Se ingresa la hora de atención del afectado, el formato es HH:MM, donde solo acepta entre las 00:00 y las 23:59 horas. Si el evento ocurrió el mismo día debe ser mayor a la hora del evento.

**39. Servicio de Atención:** Especifica el área que otorgó la atención al afectado.

40. Si fue atendido en urgencias, escriba el tiempo de estancia en el servicio: Tiempo de estancia del afectado en esta área en particular. Este campo que se habilita cuando el Servicio de Atención es Urgencias (3).

41. Tipo de Atención: Especifica el tipo de tratamiento que recibió el afectado.

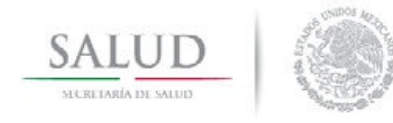

#### Manual del Usuario

Éste campo es de multi-selección, por lo que se podrán seleccionar más de un tipo de atención.

| Tipo de Atención : |              |  |
|--------------------|--------------|--|
| 1 MÉDICA           | 5 CONSEJERÍA |  |
| 2 PSICOLÓGICA      | 🗌 6 OTRA     |  |
| 🗹 3 QUIRÚRGICA 👘   |              |  |
| 4 PSIQUIÁTRICA     |              |  |

**42. Usuario referido por:** Campo donde se reconoce la procedencia del afectado a la Unidad Médica de Atención.

**43. Destino después de la atención:** Lugar de destino del afectado después de haber recibido la atención médica.

#### 44. Diagnósticos finales en orden de importancia.

Se deben ingresar solo los códigos del capítulo V, XIX y los permitidos de obstetricia (004, 005, 006, 007, 020, 0267, 0429, 0468, 0469, 068, 0710, 0713, 0714, 0715, 0716, 0717, 0718, 0719) de la CIE-10: Especifica la clave CIE, la cual consta de 4 caracteres y se compone de la siguiente forma: Primer digito una letra, segundo y tercer carácter números y el cuarto carácter puede ser número o una "X".

Tomar en cuenta el área anatómica de mayor gravedad, para el registro de los diagnósticos finales (Tabla 1).

| SI EL ÁREA A<br>GF   | TABL<br>NATÓ<br>RAVEC | A B:<br>MICA DE MAYOR<br>DAD ES: | DEBE HABER POR             | LO MENOS<br>CIE: | UN DIAGI | NÓSTICO |
|----------------------|-----------------------|----------------------------------|----------------------------|------------------|----------|---------|
| Área<br>anatómica    | 1.                    | Cabeza                           | Diagnósticos<br>finales en | CIE-10           | (S000-   | S099)   |
| de mayor<br>gravedad | 2.                    | Cara                             | orden de<br>importancia    | CIE-10           | (S000-   | S099)   |
|                      | 3.                    | Región<br>Ocular                 |                            | CIE-10<br>S059)) | (S041,   | (S050-  |
|                      | 4.                    | Cuello                           |                            | CIE-10           | (S100-   | S199)   |

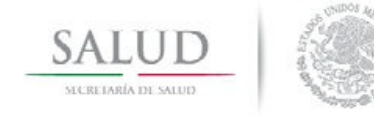

Manual del Usuario

| TABLA B:<br>SI FL ÁRFA ANATÓMICA DE MAYOR | DEBE HABER POR LO MENOS UN DIAGNÓSTICO |
|-------------------------------------------|----------------------------------------|
| GRAVEDAD ES:                              | CIE:                                   |
| 5. Columna<br>vertebral                   | CIE-10 (S000- S399)                    |
| 6. Extremidades<br>Inferiores             | CIE-10 (S700- S899)                    |
| 7. Mano                                   | CIE-10 (S600- S699)                    |
| 8. Tórax                                  | CIE-10 (S200- S299)                    |
| 9. Espalda y/o<br>glúteos                 | CIE-10 (S200- S399)                    |
| 10. Abdomen                               | CIE-10 (S300- S399)                    |
| 11. Pelvis                                | CIE-10 (S300- S399)                    |
| 12. Región<br>genital                     | CIE-10 (S370- S399)                    |
| 13. Extremidades<br>Superiores            | CIE-10 (S400- S699)                    |
| 14. Pies                                  | CIE-10 (S900- S999)                    |

**45. Selección de Afección Principal:** Tomando como base los criterios propuestos por la Organización Mundial de la Salud, en la Clasificación Internacional de Enfermedades décima edición, identificar y seleccionar la afección que representa mayor importancia en el tratamiento del afectado.

**46. Causa Externa:** Especifica el acontecimiento o circunstancia como la causa del traumatismo o consecuencia de violencia. Se ingresan las claves del capítulo XX de la Clasificación Internacional de Enfermedades.

**Nota:** En el caso de Trata de Personas, el código a utilizar será exclusivamente Y07.9 "Otros síndromes de maltrato, por persona no especificada".

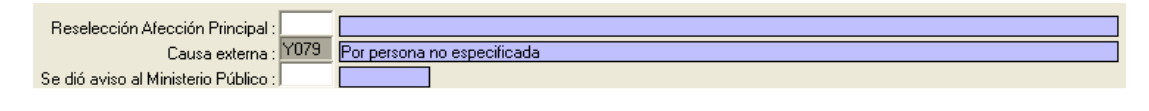

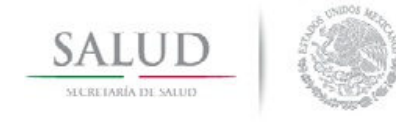

Manual del Usuario

**47. Se dio aviso al Ministerio Público:** Campo que especifica si llenó o no el formato de aviso al Ministerio Público. También tiene la opción de no especificado.

#### Responsable

**48. Responsable de la Atención:** Se identifica el tipo de profesional de la salud que fue responsable de la atención del afectado.

**49.** Nombre: Campo que especifica el nombre del responsable de la atención brindada.

• NOTA: TODOS LOS CAMPOS SON REQUERIDOS AL FINAL DE LA CAPTURA EXCEPTO: CURP, NÚMERO INTERIOR, Y AQUELLOS CAMPOS QUE POR LA VALIDACIÓN APLICADA, NO SE PERMITE LLENARLOS

Después de haber llenado la hoja de captura, dar clic en el botón "Grabar" y se almacenará en el sistema el registro completo.

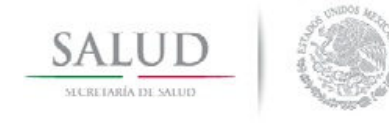

Manual del Usuario

#### REPORTES

El módulo de reportes ha sido diseñado con el objeto de proporcionar información veraz y oportuna a través de tabulados estadísticos preestablecidos.

Es importante señalar que para que los reportes estadísticos no presenten decimales en las cifras, se deberá configurar el equipo de la siguiente forma:

- 1. Ingresar al panel de control.
- 2. Seleccionar la opción "Configuración regional".
- 3. Modificar el "Número de dígitos decimales" y colocar cero (0).

#### Generación de Reporte

Se elige la opción deseada de la lista desplegable para el reporte a generar.

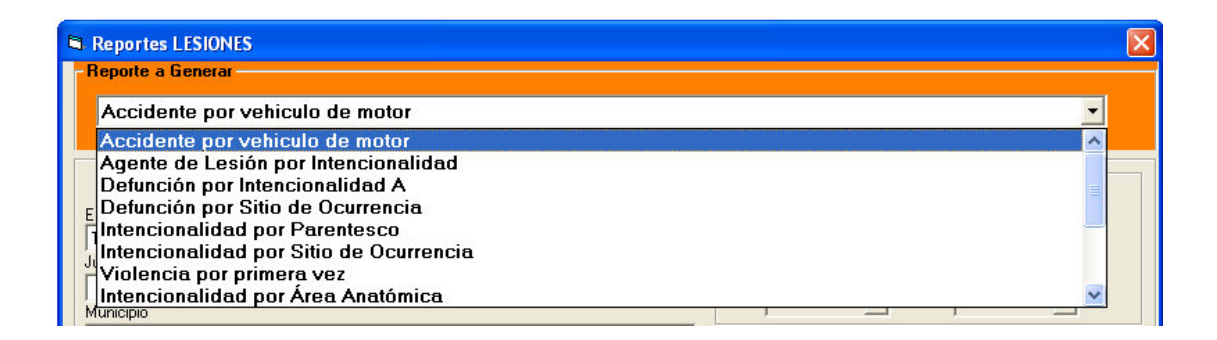

Existen 14 tipos de reportes:

- Accidente por Vehículo de Motor.
- Agente de Lesión por Intencionalidad.
- Defunción por Intencionalidad A.
- Defunción por Sitio de Ocurrencia.
- Intencionalidad por Parentesco.

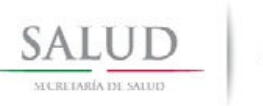

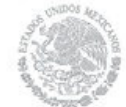

Manual del Usuario

- Intencionalidad por Sitio de Ocurrencia.
- Violencia por primera vez.
- Intencionalidad por Área Anatómica.
- Lista Detallada.
- Principales Diagnósticos por Causa Externa.
- Principales Diagnósticos por Lesiones.
- Reporte del Agresor.
- Tipo de Atención por Destino Posterior a la Atención.
- Defunción por Intencionalidad B.

Se podrán seleccionar los filtros de acuerdo a las necesidades de cada usuario.

| Reportes LESIONES                                                                        |                                                                                                 |       |
|------------------------------------------------------------------------------------------|-------------------------------------------------------------------------------------------------|-------|
| -Reporte a Generar                                                                       |                                                                                                 |       |
| Accidente por vehiculo de motor                                                          |                                                                                                 | -     |
|                                                                                          |                                                                                                 |       |
| I C Lugar de Atención C Lugar de Ocurrencia<br>Entidad<br>TODOS<br>Jurisdicción          | Selecione el periodo<br>Fecha de Atención<br>Fecha de Ocurrencia<br>Fecha Inicial<br>26/12/2012 |       |
| Municipio                                                                                |                                                                                                 |       |
| Localidad                                                                                | TODOS   Derechohabiencia                                                                        |       |
| Seleccione la CLUES de la Unidad Médica                                                  | TODOS                                                                                           | -     |
| ✓ Seleccionar todo ✓ TCSSA001052 HOSPITAL REGIONAL DE ALTA ESPECIALIDAD DR. GUSTAVO A. F | Seleccione la Edad<br>Clave de Edad<br>TODOS<br>Edad Inicial Edad Final                         |       |
|                                                                                          | Reporte                                                                                         | Salir |

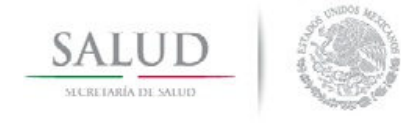

Manual del Usuario

Para obtener el reporte es necesario dar clic en el botón de "Reporte" y para salir de la pantalla se debe dar clic en el botón de "Salir".

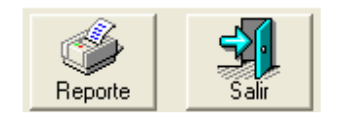

Cada reporte muestra una barra de herramientas donde el usuario puede activar funciones para su optimización.

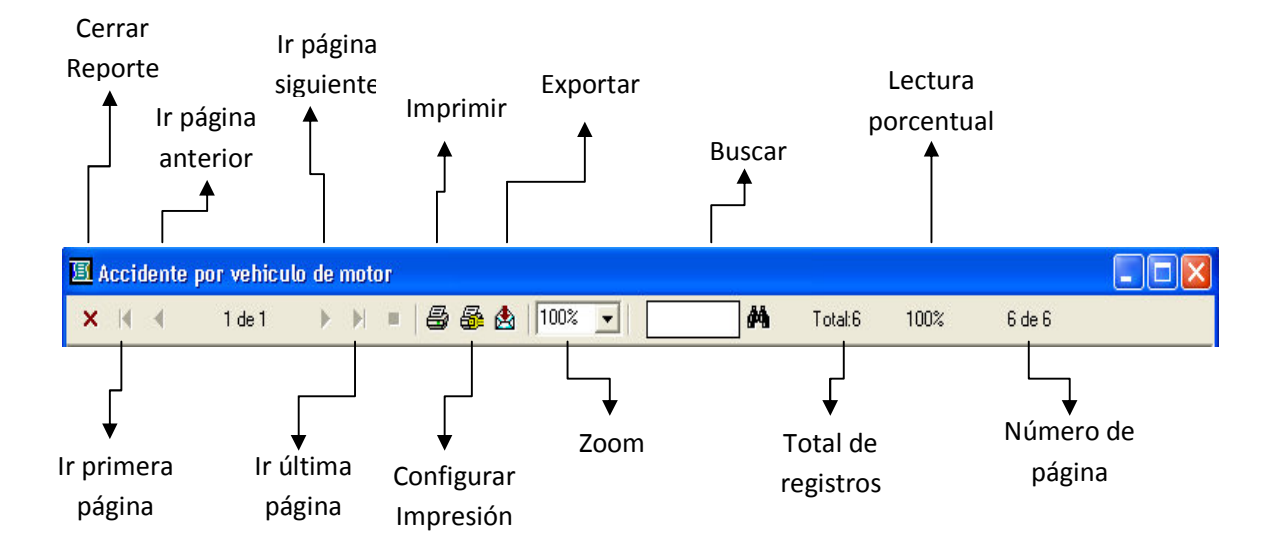

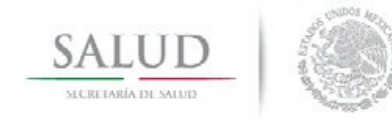

Manual del Usuario

### Accidente por Vehículo de Motor

Este reporte corresponde al número de registros del agente de lesión "Accidente por vehículo de motor", donde se verifica el uso de equipo de seguridad.

| ۲                      |                             |             |              |                 |                |                         |
|------------------------|-----------------------------|-------------|--------------|-----------------|----------------|-------------------------|
| SALUD                  | ACC                         | CIDENTE POI | R VEHICULO I | DE MOTOR        |                |                         |
|                        |                             |             |              |                 |                |                         |
|                        |                             |             |              |                 | INFORMACIÓN DE | 26/12/2012 A 25/02/2013 |
|                        | EQUIPO DE SEGURIDAD         | CONDUCTOR   | OCUPANTE     | PEATON          | TOTAL          |                         |
|                        | CINTURÓN DE SEGURIDAD       | 2           | 3            | 3               | 8              |                         |
|                        | CASCO                       | 1           |              | LT.             | 1              |                         |
|                        | SILLÍN PORTA INFANTE        | с.<br>Це    | 51           | l               | 6              |                         |
|                        | OTRO                        | i.e         |              | 6-              |                |                         |
|                        | NO USO                      | 9           | 23           | i-              | 32             |                         |
|                        | NO APLICA                   | -           | -            | 7               | 7              |                         |
|                        | TOTAL                       | 12          | 26           | 10              | 48             | 8                       |
|                        |                             |             |              |                 |                |                         |
|                        |                             |             |              |                 |                |                         |
| Subsistema de Atenció: | n por Violencia #o Lesiones |             |              | Fecha: 19/03/20 | 1312:51 pr     | Página 1 de             |

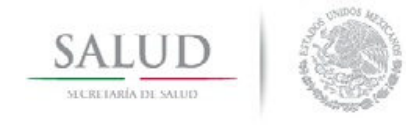

Manual del Usuario

### Agente de Lesión por Intencionalidad

Este reporte muestra la relación entre el motivo principal del evento y el objeto que propició la lesión.

| INFOEMACIÓN DE 26/12/2012 A<br>Violencia Violencia Companya de la companya de la companya de |            |                       |                          |                |                                                                                                    |                   |       |  |  |  |
|----------------------------------------------------------------------------------------------------|------------|-----------------------|--------------------------|----------------|----------------------------------------------------------------------------------------------------|-------------------|-------|--|--|--|
| Agente de la Lesion                                                                                                    | Accidental | Violencia<br>Familiar | Vielencia<br>no Familiar | Auto infligido | Se ignora                                                                                                    | Trata de Personas | Total |  |  |  |
| FUEGO, FLAMA, SUSTANCIA CALIENTE / VAPOR                                                                                                    | 11         |                       |                          | -<br>-         | -                                                                                                    | -                 | 11    |  |  |  |
| INTOXICACIÓN POR DROGAS O MEDICAMENTOS                                                                                                    | 2          |                       | 2042                     |                | 10.00                                                                                                    |                   | 2     |  |  |  |
| PIEOMANO                                                                                                    | 1          | 2                     | 81 <b>-</b> 16           |                | 8-8                                                                                                    |                   | 9     |  |  |  |
| CAIDA                                                                                                    | 60         |                       |                          |                |                                                                                                    |                   | 60    |  |  |  |
| DBJETO CONTUNDENTE                                                                                                    | 34         | 3                     | 4                        | 1              | 3                                                                                                    | ) e               | 45    |  |  |  |
| DBJETO PUNZO CORTANTE                                                                                                    | 37         | 1                     | 3                        |                | 10.50                                                                                                    |                   | 41    |  |  |  |
| GOLPE CONTRA PISO O PARED                                                                                                    | 50         |                       | 1                        | 76             | 2.55                                                                                                    |                   | 51    |  |  |  |
| CUERPO EXTRAÑO                                                                                                    | 5          |                       | 10702                    |                | 10.802                                                                                                    |                   | 5     |  |  |  |
| EXPLOSIÓN                                                                                                    |            | ÷                     | 10.00                    | •              | 33.53                                                                                                    |                   | •     |  |  |  |
| ASFIXIA O SOFOCACIÓN                                                                                                    |            |                       | 8.55                     |                | 2.5 C                                                                                                    |                   | 22    |  |  |  |
| AULTIPLES AGENTES                                                                                                    | 2          | 1                     | 1020                     |                | 1020                                                                                                    |                   | 3     |  |  |  |
| PROYECTIL ARMA DE FUEGO                                                                                                    | 3          |                       | 520                      |                | 52-02                                                                                                    | · ·               | 3     |  |  |  |
| AHORGAMIENTO                                                                                                    | 1          |                       | 3540                     |                | 8 <b>-</b> 8                                                                                                    |                   | 1     |  |  |  |
| RADIACIÓN                                                                                                    |            | 2                     | 23-02                    | •              | 22-22                                                                                                    |                   | 14    |  |  |  |
| SUSTANCIAS QUÍMICAS                                                                                                    | 5          | •                     | 8.0                      | 1              | 2.42                                                                                                    |                   | 6     |  |  |  |
| CORRIENTE ELÉCTRICA                                                                                                    | 3          | 8                     | 20422                    |                | 1. A. S. A. S. A. |                   | 3     |  |  |  |
| HERRAMIENTA O MAQUINARIA                                                                                                    | 4          | · ·                   |                          |                | 2 <b>•</b> 3                                                                                                    |                   | 4     |  |  |  |
| SACUDIDAS                                                                                                    | 6          | 8                     | 2                        | 1              | 8.45                                                                                                    |                   | 2     |  |  |  |
| DESASTRE NATURAL                                                                                                    | •          | ÷                     | 1.43                     | *              | 3.45                                                                                                    |                   |       |  |  |  |
| VEHICULO DE MOTOR                                                                                                    | 49         | 8                     | 275                      | 74             | 2.53                                                                                                    |                   | 49    |  |  |  |
| A HOGAMIENTO POR SUMERSIÓN                                                                                                    |            |                       | 215 C                    | 14             | 0.15                                                                                                    | ( )               |       |  |  |  |
| PIQUETE / MORDEDURA DE ANIMAL                                                                                                    | 127        |                       | (*))                     |                | 4                                                                                                    | i.                | 131   |  |  |  |
| FUERZAS DE LA NATURALEZA                                                                                                    |            |                       | 8193                     |                | 0.20                                                                                                    |                   | •     |  |  |  |
| INTOXICACIÓN POR PLANTAS HONGOS VENENOSOS                                                                                                    |            |                       | 8.8                      |                | 0.0                                                                                                    |                   | -     |  |  |  |
| OTRA                                                                                                    | 11         | 10                    | 1                        |                | 520                                                                                                    |                   | 22    |  |  |  |
| SE KSNORA                                                                                                    | 13         | 19                    | 5 <u>-</u> 0             | •              | 5-2                                                                                                    |                   | 32    |  |  |  |
| TOTAL:                                                                                                    | 424        | 36                    | 11                       | 2              | 7                                                                                                    | 0                 | 480   |  |  |  |

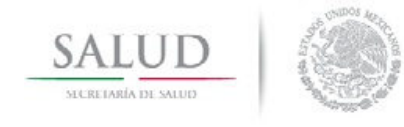

Manual del Usuario

### Defunción por Intencionalidad A

Muestra las defunciones por Entidad Federativa, donde ocurrió el evento.

| and the second second se |            |                       |                          |                |           |                   |       |
|----------------------------------------------------------------------------------------------------|------------|-----------------------|--------------------------|----------------|-----------|-------------------|-------|
| <b>S</b> )                                                                                                    |            |                       |                          |                |           |                   |       |
|                                                                                                    |            | DEFU                  | UCIÓN DOD I              | DIFFNCION      |           |                   |       |
|                                                                                                    |            | DEFUI                 | NCION POR I              | INTENCION.     | ALIDAD A  | •                 |       |
|                                                                                                    |            |                       |                          |                |           |                   |       |
|                                                                                                    |            |                       |                          |                |           |                   |       |
| Entidad Federativa                                                                                                    | Accidental | Violencia<br>Familiar | Violencia<br>no Familiar | Auto infligido | Se ignora | Trata de Personas | Total |
| MICHOACAN                                                                                                    | 5          | -                     | -                        | -              |           | -                 | 5     |
| TOTAL:                                                                                                    | 5          | -                     | -                        | -              |           | -                 | 5     |
|                                                                                                    | b/ 87      | 6                     |                          |                |           |                   |       |
|                                                                                                    |            |                       |                          |                |           |                   |       |
|                                                                                                    |            |                       |                          |                |           |                   |       |
|                                                                                                    |            |                       |                          |                |           |                   |       |
|                                                                                                    |            |                       |                          |                |           |                   |       |
|                                                                                                    |            |                       |                          |                |           |                   |       |
|                                                                                                    |            |                       |                          |                |           |                   |       |
|                                                                                                    |            |                       |                          |                |           |                   |       |
|                                                                                                    |            |                       |                          |                |           |                   |       |
|                                                                                                    |            |                       |                          |                |           |                   |       |
|                                                                                                    |            |                       |                          |                |           |                   |       |
|                                                                                                    |            |                       |                          |                |           |                   |       |
|                                                                                                    |            |                       |                          |                |           |                   |       |
|                                                                                                    |            |                       |                          |                |           |                   |       |
|                                                                                                    |            |                       |                          |                |           |                   |       |
|                                                                                                    |            |                       |                          |                |           |                   |       |
|                                                                                                    |            |                       |                          |                |           |                   |       |
|                                                                                                    |            |                       |                          |                |           |                   |       |
|                                                                                                    |            |                       |                          |                |           |                   |       |
|                                                                                                    |            |                       |                          |                |           |                   |       |
|                                                                                                    |            |                       |                          |                |           |                   |       |
|                                                                                                    |            |                       |                          |                |           |                   |       |
|                                                                                                    |            |                       |                          |                |           |                   |       |
|                                                                                                    |            |                       |                          |                |           |                   |       |
|                                                                                                    |            |                       |                          |                |           |                   |       |

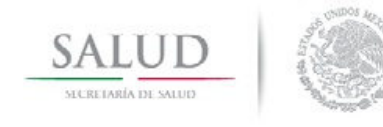

Manual del Usuario

### Defunción por Sitio de Ocurrencia

Este reporte muestra las defunciones por el lugar donde ocurrió el evento y el sexo del afectado.

| DEFUN                        | ICIÓN POR | SITIO DE (      | OCURRENCIA      |          |
|------------------------------|-----------|-----------------|-----------------|----------|
|                              |           |                 |                 |          |
|                              |           |                 |                 | INFOR MA |
| Sitio de Ocurrencia          | Masculino | Femenino        | No especificado | Total    |
| VIVIENDA                     | -         | 3               | -               | 3        |
| INSTITUCIÓN RESIDENCIAL      | -         |                 |                 | -        |
| ESCUELA                      | 2         | -               | -               | -        |
| ÁREA DE DEPORTE Y ATLETISMO  | -         | 11              |                 | -        |
| VÍA PÚBLICA (PEATÓN)         | 2         | 825             | 2               | 2        |
| COMERCIO Y ÁREAS DE SERVICIO | -         | 9 <u>-</u> 9    | -               | -        |
| TRABAJO                      |           | -               |                 |          |
| GRANJA                       | 1         | 121             | 2               | 1        |
| CLUB, CANTINA, BAR           | -         | 2 <del></del> 1 |                 | -        |
| VEHÍCULO AUTOMOTOR PÚBLICO   | 1         | -               |                 | 1        |
| VEHÍCULO AUTOMOTOR PRIVADO   | 2         |                 | -               | -        |
| OTRO LUGAR                   | -         | -               | -               | -        |
| LUGAR NO ESPECIFICADO        | 2         | 121             | 2               |          |
| TOTAL:                       | 2         | 3               |                 | 5        |

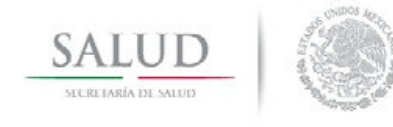

Manual del Usuario

### Intencionalidad por Parentesco

Muestra la intencionalidad del evento y el parentesco existente entre el afectado y el agresor.

|                          |                    |                       | n     | NEOD MACIÓN DE 364 |
|--------------------------|--------------------|-----------------------|-------|--------------------|
| Parentesco               | Violencia Familiar | Violencia no Familiar | Total | AFORMACION DE 201  |
| PADRE                    | -                  | 2                     | 24    |                    |
| MADRE                    |                    |                       | -     | 1                  |
| CÓNYUGE / PAREJA / NOVIO | 7                  | -                     | 7     |                    |
| OTRO PARIENTE            | 2                  | -                     | 2     |                    |
| PADRASTRO                |                    | -                     | -1    |                    |
| MADRASTRA                | -                  | -                     | -0    |                    |
| CONOCIDO SIN PARENTESCO  | 12                 | 18                    | 18    | 1                  |
| DESCONOCIDO              | 1.00               | 44                    | 44    | 1                  |
| HIJO / A                 | 875                | A                     | 75    | 1                  |
| TOTAL:                   | 9                  | 62                    | 71    | ]                  |

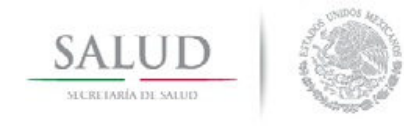

Manual del Usuario

### Intencionalidad por Sitio de Ocurrencia

Muestra la intencionalidad del evento en combinación con el lugar de ocurrencia.

| INTENCIONALIDAD POR SITIO DE OCURRENCIA |            |                       |                          |                |           |                   |                  |  |  |
|-----------------------------------------|------------|-----------------------|--------------------------|----------------|-----------|-------------------|------------------|--|--|
|                                         |            |                       |                          |                |           | INFOR MACIÓN DE   | 26/12/2012 A 25/ |  |  |
| Sitio de Ocurrencia                     | Accidental | Violencia<br>Familiar | Violencia<br>no Familiar | Auto infligido | Se ignora | Trata de Personas | Total            |  |  |
| VIVIENDA                                | 53         | 7                     | 8                        | 7              | 2         | -                 | 77               |  |  |
| INSTITUCIÓN RESIDENCIAL                 | -          | -                     | 1                        | 8.51           | -         | 1.41              | 1                |  |  |
| ESCUELA                                 | 2          | -                     | -                        | 241            | ÷         | 142               | 2                |  |  |
| ÁREA DE DEPORTE Y<br>ATLETISMO          | 2          | -                     | 1                        | 320            | 2         | 120               | 3                |  |  |
| VÍA PÚBLICA (PEATÓN)                    | 35         | 2                     | 13                       | 1              | 1         | 822               | 50               |  |  |
| COMERCIO Y ÁREAS DE<br>SERVICIO         | 1          | 2                     | 2                        | 220            | 2         | 123               | 1                |  |  |
| TRABAJO                                 | 24         | 5                     |                          | 1.7            |           | 1.5.1             | 24               |  |  |
| GRANJA                                  | 2          | 5                     |                          | 171            |           | 1.51              | 175              |  |  |
| CLUB, CANTINA, BAR                      |            |                       | 2                        | 1.0            |           | -                 | 2                |  |  |
| VEHÍCULO AUTOMOTOR<br>PÚBLICO           | 8          | -                     | -                        |                | 1         | 1.01              | 9                |  |  |
| VEHÍCULO AUTOMOTOR<br>PRIVADO           | 48         | -                     | -                        | 191            |           | 142               | 48               |  |  |
| OTRO LUGAR                              | 86         | 2                     | 33                       | 1              | 4         | 121               | 126              |  |  |
| LUGAR NO ESPECIFICADO                   | 14         | 2                     | 4                        | 1121           | 2         | 122               | 18               |  |  |
| TOTAL:                                  | 273        | 9                     | 62                       | 9              | 8         | 120               | 361              |  |  |

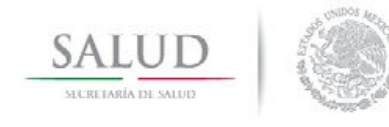

Manual del Usuario

### Violencia por Primera Vez

Este reporte muestra si el tipo de violencia ha sido por única vez, repetido o no especificado.

|                          | VIOLENC                               | IA POR PRIM | ERA VEZ  |                 |             |
|--------------------------|---------------------------------------|-------------|----------|-----------------|-------------|
|                          |                                       |             |          |                 |             |
|                          |                                       |             |          |                 |             |
|                          |                                       |             | I        | INFOR MACI      | ÓNDE 26/12/ |
| Т                        | IPO DE VIOLENCIA                      | ÚNICA VEZ   | REPETIDO | NO ESPECIFICADO | TOTAL       |
| VIOLENCIA<br>FAMILIAR    | VIOLENCIA FÍSICA                      | 3           | 8        | 1.<br>1.        | 11          |
| VIOLENCIA<br>FAMILIAR    | VIOLENCIA SEXUAL                      | 3           | 1        |                 | 4           |
| VIOLENCIA<br>FAMILIAR    | VIOLENCIA PSICOLÓGICA                 | 16          | 10       |                 | 26          |
| VIOLENCIA<br>FAMILIAR    | VIOLENCIA ECONÓMICA /<br>PATRIMONIAL  | -           | 3        | 7               | 3           |
| VIOLENCIA<br>FAMILIAR    | ABANDONO Y/O NEGLIGENCIA              | 1           | 2        | 7               | 3           |
| VIOLENCIA NO<br>FAMILIAR | VIOLENCIA FÍSICA                      | 9           |          |                 | 9           |
| VIOLENCIA NO<br>FAMILIAR | VIOLENCIA SEXUAL                      | 2           | -        | 5               | 2           |
| VIOLENCIA NO<br>FAMILIAR | VIOLENCIA PSICOLÓGICA                 | 2           | 1        | ι.              | 3           |
| VIOLENCIA NO<br>FAMILIAR | VIOLENCIA ECONÓMICA /<br>PATRIMONIAL  |             | -        | a.              | 1           |
| VIOLENCIA NO<br>FAMILIAR | ABANDONO Y/O NEGLIGENCIA              | 2           |          | 1               | 5           |
| AUTO INFLIGIDO           | AUTO INFLIGIDO                        | 2           |          |                 | 2           |
| TOTA                     | · · · · · · · · · · · · · · · · · · · | 20          | 25       |                 | 12          |

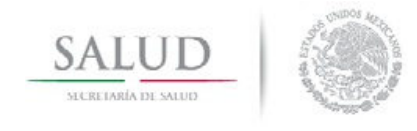

Manual del Usuario

## Intencionalidad por Área Anatómica.

El sitio anatómico con mayor afectación se muestra en combinación con la intencionalidad del evento.

| Trata de Personas                         | Total<br>30<br>9<br>1 |
|-------------------------------------------|-----------------------|
| -                                         | 30<br>9<br>1          |
| -                                         | 9                     |
| · · · · · ·                               | 1                     |
| -                                         | -                     |
|                                           | 7                     |
| (b) (c)                                   | б                     |
| -                                         | 20                    |
|                                           | 9                     |
| -                                         | 8                     |
|                                           | 1                     |
| 1. I. I. I. I. I. I. I. I. I. I. I. I. I. | 13                    |
| -                                         | 1                     |
|                                           | -                     |
|                                           | <u> </u>              |
| -                                         | 2                     |
|                                           | 100                   |
| -                                         | 103                   |
|                                           | 103<br>138            |
|                                           | 103<br>138<br>2       |
|                                           |                       |

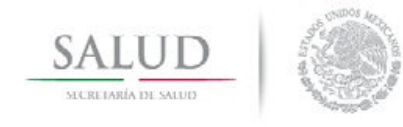

Manual del Usuario

### Lista Detallada

En base a la Afección Principal, se consolida este reporte por el volumen de cada afección en grupos de edad y sexo.

| <b>W</b>                                                                                                   |           |       |       |           |           |           |           |           |             |               |               |               |               |               |               |               |               |               |               |               |               |               |               |               |                |            |
|----------------------------------------------------------------------------------------------------|-----------|-------|-------|-----------|-----------|-----------|-----------|-----------|-------------|---------------|---------------|---------------|---------------|---------------|---------------|---------------|---------------|---------------|---------------|---------------|---------------|---------------|---------------|---------------|----------------|------------|
| SALUD                                                                                                    |           |       |       |           |           |           |           |           | L           | ISTA          | DEI           | [AL]          | LADA          | ۱.            |               |               |               |               |               |               |               |               |               |               |                |            |
|                                                                                                    |           |       |       |           |           |           |           |           |             |               |               |               |               |               |               |               |               |               |               |               |               |               |               |               | _              |            |
| RECCION DEINCIDAL DOR ENTIDAT                                                                              | DE ATENCI | เกม   |       |           |           |           |           |           |             |               |               |               |               |               |               |               |               |               |               |               |               |               |               |               |                |            |
|                                                                                                    |           |       |       |           |           |           |           |           |             |               |               |               |               |               |               |               |               |               |               |               |               |               |               |               |                |            |
|                                                                                                    |           |       |       |           |           |           |           |           |             |               |               |               |               |               |               |               |               |               |               |               | INFO          | RMACIÓ        | N DE          | 26/12/2(      | 012 A          | 25/0       |
| DESCRIPCION<br>CAUSA                                                                                       | CLAVE     | SEX 0 | TOTAL | <1<br>año | 1<br>31.0 | 2<br>años | 3<br>años | 4<br>años | 5-9<br>años | 10-14<br>años | 15-19<br>años | 20-24<br>años | 25-29<br>años | 30-34<br>años | 35-39<br>años | 40-44<br>años | 45-49<br>años | 50-54<br>años | 55-59<br>años | 60-64<br>años | 65-69<br>años | 70-74<br>años | 75-79<br>años | 80-84<br>años | 85 y +<br>años | Eda<br>N.J |
| UEBLA                                                                                                    |           |       |       |           |           |           |           |           |             |               |               |               |               |               |               |               |               |               |               |               |               |               |               |               |                |            |
| OTALES                                                                                                    |           | A     | 480   | 14        | 7         | 11        | 5         | ,         | 40          | 48            | 4             | 52            | 36            | 36            | 32            | 29            | 27            | 13            | 16            | 12            | 11            | 5             | 5             | +             | 3              | 0          |
|                                                                                                    |           | Ħ     | 281   | 13        | 2         | •         | 3         | +         | 26          | 25            | 33            | 34            | 22            | 20            | 24            | 12            | 14            | 8             | 9             | 7             | 1             | 2             | +             | 3             | 2              | 0          |
|                                                                                                    |           | M .   | 199   | 3         | 0         |           | 2         | 2         | 14          | 23            | 31            | 18            | 14            | - 14          |               | 17            | 13            | 7             | 7             | ,             |               | 3             | 1             | 1             | 1              | 0          |
| rastornos mentales y del<br>omportamiento                                                                  |           | ~     | 10    |           |           | v         |           | •         |             |               |               |               | •             |               |               |               |               |               |               |               |               |               | •             | •             |                |            |
|                                                                                                    |           | н     | 1     | 0         | 0         | 0         | 0         | 0         | 0           | 0             |               | 1             | 0             | 0             | 0             | 0             | 0             | 0             | 0             | 0             |               | 0             | 0             | 0             | 0              | 0          |
|                                                                                                    |           | м     | 9     | 0         | 0         | 0         | 0         | 0         | 0           | 0             | 2             | 2             | 1             | 2             | 0             | 0             | 2             | 0             | 0             | 0             |               | 0             | 0             | 0             | 0              | 0          |
| 'rastornos mentales y del<br>omportamiento debidos al uso<br>e disolventes volátiles                       | F18       | A     | 1     | 0         | 0         | 0         | 0         | 0         | 0           | 0             | 0             | 1             | 0             | 0             | 0             | 0             | 0             | 0             | 0             | 0             |               | 0             | 0             | 0             | 0              | 0          |
|                                                                                                    |           | H     | 1     | 0         | 0         | 0         | 0         | 0         | 0           | 0             | (B)           | 1             | 0             | 0             | 0             | 0             | 0             | 0             | 0             | 0             | - 10          | 0             | 0             | 0             | 0              | 0          |
| 'rastornos mentales y del<br>omportamiento debidos al uso<br>e disolventes volátiles,<br>itoxicación aguda | F180      | A     | 1     | 0         | 0         | 0         | 0         | 0         | 0           | 0             |               | 1             | 0             | 0             | 0             | 0             | 0             | 0             | 0             | 0             | •             | 0             | 0             | 0             | 0              | 0          |
|                                                                                                    |           | Ħ     | 1     | 0         | 0         | 0         | 0         | 0         | 0           | 0             |               | 1             | 0             | 0             | 0             | 0             | 0             | 0             | 0             | 0             | 10            | 0             | 0             | 0             | 0              | 0          |
| pisodio depresivo                                                                                          | F32       | A     | 9     | 0         | 0         | 0         | 0         | 0         | 0           | 0             | 2             | 2             | 1             | 2             | 0             | 0             | 2             | 0             | 0             | 0             |               | 0             | 0             | 0             | 0              | 0          |
|                                                                                                    |           | м     | *     | 0         | 0         | 0         | 0         | 0         | 0           | 0             | 2             | 2             | 1             | 2             | 0             | 0             | 2             | 0             | 0             | 0             |               | 0             | 0             | 0             | 0              | 0          |
| tros episodios depresivos                                                                                  | F328      | A     |       |           |           |           |           |           |             |               | 2             | 2             | 1             | 2             |               |               | 2             |               |               |               |               |               |               |               |                |            |
|                                                                                                    |           | M     | +70   | 16        | 7         |           |           |           | 40          | 48            |               | 40            | 31            | 34            | 37            | 70            | 25            | -15           | - 16          | 12            |               |               | 5             | ÷             |                |            |
| raumausmos,<br>nvenenamientos y algunas<br>tras consecuencias de causas                                    |           |       |       |           |           |           |           |           |             |               |               |               |               |               |               |               |               |               |               |               |               |               |               |               |                |            |
| ciernas -                                                                                                  |           | Ħ     | 280   | 13        | 2         | 4         | 3         | +         | 26          | 25            | 33            | 33            | 22            | 20            | 24            | 12            | 14            | 8             | 9             | 7             | 4             | 2             | +             | 3             | 2              | 0          |
|                                                                                                    |           | м     | 190   | 3         | 3         | 5         | 2         | 2         | 14          | 23            | 19            | 14            | 13            | 14            | "             | 17            | 11            | 7             | 7             | 5             | 3             | 3             | 1             | 1             | 1              | 0          |
|                                                                                                    |           |       | 17    |           |           |           | 0         | 0         | 1           | 2             |               |               | 0             | 1             | 1             | 1             | 1             | 0             | 0             | 0             |               | 0             | 0             |               |                |            |

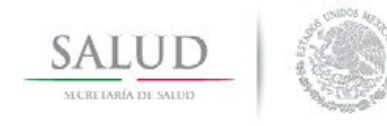

Manual del Usuario

### Principales Diagnósticos por Causa Externa

Listado sobre los 20 principales diagnósticos por Causa Externa, de acuerdo al volumen de atención, tomando como base la Clasificación Internacional de Enfermedades, en su décima edición.

|       | PRINCIPALES DIAGNOSTICOS P                                                                                     | OR CAUSA EX | TERNA   |          |
|-------|----------------------------------------------------------------------------------------------------|-------------|---------|----------|
|       |                                                                                                    |             |         |          |
|       |                                                                                                    |             |         |          |
|       |                                                                                                    |             |         |          |
|       |                                                                                                    |             |         |          |
|       |                                                                                                    |             | INFO    | KMACIONI |
| ORDEN | CAUSA                                                                                                    | AGRUPACION  | VOLUMEN | %        |
|       | TOTAL:                                                                                                    |             | 361.0   | 100      |
| 1     | Motociclista lesionado por colisión con automóvil, camioneta o                                                 | V 23        | 9       | 2        |
|       | furgoneta                                                                                                    |             |         |          |
| 2     | Ocupante de automóvil lesionado por colisión con objeto fijo o<br>estacionado                                  | V 47        | 8       | 2        |
| 3     | Peatón lesionado por colisión con automóvil, camioneta o furgoneta                                             | V 03        | 7       | 2        |
| 4     | Caída desde, fuera o a través de un edificio u otra construcción                                               | W13         | 7       | 2        |
| 5     | Golpe contra o golpeado por otros objetos                                                                      | W 22        | 7       | 2        |
| 6     | Agresión con fuerza corporal                                                                                   | Y04         | 7       | 2        |
| 7     | Exposición a corriente eléctrica no especificada                                                               | W87         | 5       | 1        |
| 8     | Agresión con objeto romo o sin filo                                                                            | Y 00        | 5       | 1        |
| 9     | Ocupante de autobús lesionado por colisión con automóvil, camioneta<br>o furgoneta                             | ₩ 73        | 4       | 1        |
| 10    | Caída al ser trasladado o sostenido por otras personas                                                         | W04         | 4       | 1        |
| 11    | Contacto traumático con vidrio cortante                                                                        | W 25        | 4       | 1        |
|       | Las demás causas                                                                                               |             | 117     | 32       |
| 12    | Agresión con objeto cortante                                                                                   | X99         | 38      | 11       |
| 13    | Motociclista lesionado en otros accidentes de transporte, y en los no<br>especificados                         | V 29        | 27      | 7        |
| 14    | Caída en el mismo nivel por deslizamiento, tropezón y traspié                                                  | W01         | 23      | 6        |
| 15    | Peatón lesionado en otros accidentes de transporte, y en los no<br>especificados                               | ₩ 09        | 18      | 5        |
|       | 2. Stansard and a second second second second second second second second second second second second second s | 100000      |         | 1000     |

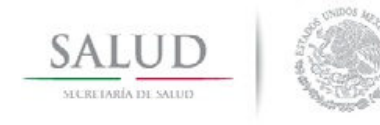

Manual del Usuario

### Principales Diagnósticos por Lesiones

Listado sobre los 20 principales diagnósticos por afección principal, de acuerdo al volumen de atención, tomando como base la Clasificación Internacional de Enfermedades, en su décima edición.

|            | PRINCIPALES DIAGNOSTIC                                                                           | OS POR LESIO      | NES     |            |
|------------|--------------------------------------------------------------------------------------------------|-------------------|---------|------------|
|            |                                                                                                  |                   |         |            |
|            |                                                                                                  |                   |         |            |
|            |                                                                                                  |                   |         |            |
|            |                                                                                                  |                   | INFO    | R MACIÓN I |
| ORDEN      | CAUSA                                                                                            | AGRUPACION        | VOLUMEN | %          |
|            | TOTAL:                                                                                           |                   | 361.0   | 100        |
| 1          | Otros traumatismos y los no especificados de la cabeza                                           | S09               | 45      | 12         |
| 2          | Traumatismo intracraneal                                                                         | S06               | 21      | 6          |
| 3          | Herida de la cabeza                                                                              | S01               | 16      | 4          |
| 4          | Luxación, esguince y torcedura de articulaciones y ligamentos del<br>cuello                      | S13               | 16      | 4          |
| 5          | Fractura del antebrazo                                                                           | S52               | 16      | 4          |
| 6          | Traumatismos superficiales que afectan múltiples regiones del cuerpo                             | T00               | 16      | 4          |
| 7          | Traumatismo superficial del abdomen, de la región lumbosacra y de la pelvis                      | S30               | 14      | 4          |
| 8          | Herida del abdomen, de la región lumbosacra y de la pelvis                                       | S31               | 14      | 4          |
| 9          | Herida de la muñeca y de la mano                                                                 | S61               | 12      | 3          |
| 10         | Fractura de la pierna, inclusive del tobillo                                                     | S82               | 12      | 3          |
| 11         | Traumatismo superficial de la cabeza                                                             | S00               | 11      | 3          |
| 12         | Herida del tórax                                                                                 | S21               | 10      | 3          |
| 13         | Herida del antebrazo y del codo                                                                  | S51               | 9       | 2          |
| 14         | Traumatismo superficial de la pierna                                                             | S80               | 9       | 2          |
| 15         | Fractura del fémur                                                                               | S72               | 8       | 2          |
| 16         | Fractura de huesos del cráneo y de la cara                                                       | S02               | 6       | 2          |
| 17         | Otros traumatismos y los no especificados del abdomen, de la región<br>lumbosacra y de la pelvis | S39               | 6       | 2          |
| 18         | Fractura del hombro y del brazo                                                                  | S42               | 6       | 2          |
| 19         | Traumatismo superficial de la cadera y del muslo                                                 | S70               | 6       | 2          |
| 20         | Traumatismo superficial del tórax                                                                | S20               | 5       | 1          |
| n por Viol | encia y/o Lesiones                                                                               | Fecha: 07/03/2013 | 1:34 pm |            |

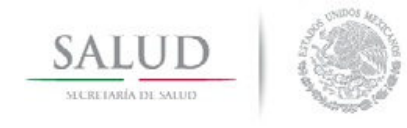

Manual del Usuario

### Reporte del Agresor

Resumen del parentesco y sexo donde se especifica información sobre el agresor, para los casos de violencia.

|        |                      | REPOR       | TE DEL AG | RESOR           |            |                       |
|--------|----------------------|-------------|-----------|-----------------|------------|-----------------------|
|        |                      |             |           |                 |            |                       |
|        |                      |             |           |                 | INFOR M    | ACIÓN DE 26/12/2012 A |
|        | Deventeras           |             | Sexo      |                 | TOTAL      |                       |
| 10.    | Parentesco           | M asc ulino | Femenino  | No especificado | TUTAL      |                       |
| PADRI  | 2                    | 5           | 0.50      | 2               | 5          |                       |
| MADR   | E                    | 24          | 121       | 2               | 2 <u>0</u> |                       |
| CÓNY   | UGE / PAREJA / NOVIO | 2           | 5         | -               | 7          |                       |
| OTRO   | PARIENTE             | 1           | 1         | -               | 2          | -                     |
| PADRA  | ASTRO                | -           | 1-1       | -               | 5-         |                       |
| MADR   | ASTRA                | 2           | 875       |                 | 17         |                       |
| CONO   | CIDO SIN PARENTESCO  | 13          | 5         | 5.              | 18         |                       |
| DESCO  | DNOCIDO              | 42          | 2         | 2               | 44         |                       |
| HIJO / | A                    | -1          | 127       | -               | 2-         |                       |
| TOTAL  | L:                   | 58          | 13        | -               | 71         |                       |
| 1.0    |                      | 10<br>1     | 1.0       |                 |            |                       |

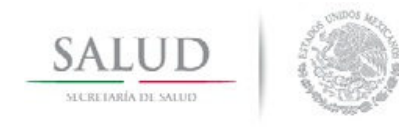

Manual del Usuario

## Tipo de Atención por Destino Posterior a la Atención

Se identifican las características generadas sobre la atención brindada al afectado.

| SALUD                  |           |              | TIPO D   | E ATENO            | IÓN P       | OR DES                    | TINO F                 | POSTE                    |             | LA A    | FENG | SIÓN            |             |                  |          |
|------------------------|-----------|--------------|----------|--------------------|-------------|---------------------------|------------------------|--------------------------|-------------|---------|------|-----------------|-------------|------------------|----------|
|                        |           |              | Sexo     |                    |             |                           |                        |                          | I           | estino  |      | infor Mación e  | ÞE 26/12/20 | 12 A 25 <i>1</i> | J2/20 13 |
| Tipo de Atención       | Total     | Masculino    | Femenino | No<br>especificado | Do mic ilio | Traslado a<br>otra unidad | Servicios<br>salud ESP | Consulta<br>E xterna     | Defunción   | Refugio | DIF  | Hospitalización | Ministerio  | Grupo<br>Ayuda   | Otre     |
| MÉDICA                 | 441       | 277          | 164      |                    | 339         | 6                         | 1                      | 18                       | 1.0         | 2       | 1    | 30              | 3           | 3                | 35       |
| PSICOLÓGICA            | 34        | 1            | 33       | 2                  | 19          | 2                         | 5                      | 3                        | 122         | 2       | 1    | 28              | 1           | 5                | -        |
| QUIRÚRGICA             | 3         | 2            | 1        | -                  | 2           | -                         | -                      | 1                        |             | -       | -    | -0              | ~           | -                | 1.7      |
| PSIQUIÁTRICA           | 1         | 1            | 15       | -                  | ī           | 50                        | 1.5                    | -                        |             | ×       |      | -1              | -           |                  | 12       |
| CONSEJERÍA             | 1         | -            | 1        | -                  | 1           |                           |                        | -                        |             | -       |      | -               | -           |                  |          |
| OTRA                   | 1         | 1            | -        | 2                  | 1           | 1                         | 1.21                   | 2                        | 127         | 2       | 822  | 29              | 2           | 122              |          |
| TOTAL:                 | 481       |              |          |                    |             |                           |                        |                          |             |         |      |                 |             |                  | <u></u>  |
| Subsistema de Atención | por Viole | ncia y⁄o Les | io ne s  |                    |             |                           | I                      | <sup>r</sup> echal9/03/. | 20131:12 pm | L       |      |                 |             | Página           | al de    |

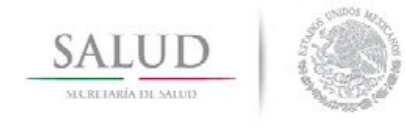

Manual del Usuario

### Defunción por Intencionalidad B

Número de defunciones, por grupos de edad e intencionalidad del evento.

| ۲                        |       |           |          |           |           |           |             |               |               |               |               |               |               |               |               |               |               |               |               |               |               |               |                |          |
|--------------------------|-------|-----------|----------|-----------|-----------|-----------|-------------|---------------|---------------|---------------|---------------|---------------|---------------|---------------|---------------|---------------|---------------|---------------|---------------|---------------|---------------|---------------|----------------|----------|
| SALUD                    |       |           |          |           | DEH       | UN        | CIÓ         | N PO          | RI            | ЛТE           | NCI           | ON.           | ALI           | DAI           | B             |               |               |               |               |               |               |               |                |          |
|                          |       |           |          |           |           |           |             |               |               |               |               |               |               |               |               |               |               |               |               |               |               |               |                |          |
|                          |       |           |          |           |           |           |             |               |               |               |               |               |               |               |               |               |               |               |               |               |               |               |                |          |
|                          |       |           |          |           |           |           |             |               |               |               |               |               |               |               |               |               | IN            | FORM          | ACIÓP         | IDE 2         | 16/12/20      | 12 A          | 25/02          | /201     |
| INTENCIONALIDAD          | TOTAL | <1<br>año | 1<br>año | 2<br>años | 3<br>алоз | 4<br>años | 5-9<br>años | 10-14<br>años | 15-19<br>años | 20-24<br>años | 25-29<br>айоз | 30-34<br>алоз | 35-39<br>años | 40-44<br>аños | 45-49<br>años | 50-54<br>años | 55-59<br>años | 60-64<br>años | 65-69<br>años | 70-74<br>años | 75-79<br>años | 80-84<br>años | 85 y +<br>años | Ed<br>N. |
| ACCIDENTAL               | 5     | 1         |          | 175       | 1         | iπ        | 271         | ×۲            | 1             |               |               |               | 175           |               |               | ×             |               | 1.75          |               | 1             |               | -28           | 1              |          |
| VIOLENCIA FAMILIAR       | 22    | -         | -        | 120       | -         |           |             |               | -             | -             |               |               | 141           | 4             | -             |               | -             | 140           |               |               | -             |               | -              | -        |
| VIOLENCIA NO<br>FAMILIAR | 2     | -         | 2        | 120       | 3         | 2         |             | 2             | 3             | 2             | 2             | 5             | 123           | -             | 2             | 2             |               |               | 2             | 2             | 2             | 23            | 2              |          |
| AUTO INFLIGIDO           |       | -         | -        |           |           | Ŀ.        | -           |               | -             | -             | -             | -             |               |               |               | -             |               |               | -             | -             |               | -1            | -              |          |
| SE IGNORA                | -     | -         | -        | -         | -         |           |             |               | 2             | -             | -             | -             |               | -             | -             |               | 1             |               |               | -             | -             | ÷             | -              | Ī        |
| TRATA DE PERSONAS        |       |           | -        |           |           | -         |             |               |               |               | -             |               | 1.52          |               |               |               |               |               |               |               | -             | -             |                |          |
| TOTAL:                   | 5     | 1         | -        |           | 1         | -         | 193         | -             | 1             | -             | -             | -             | -             |               | -             |               | -             |               |               | 1             | -             |               | 1              | t        |
|                          |       |           |          |           |           |           |             |               |               |               |               |               |               |               |               |               |               |               |               |               |               |               |                |          |
|                          |       |           |          |           |           |           |             |               |               |               |               |               |               |               |               |               |               |               |               |               |               |               |                |          |

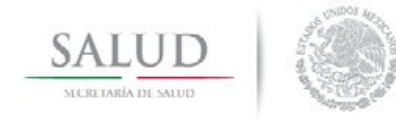

Manual del Usuario

### HERRAMIENTAS

Este menú se refiere a las herramientas de apoyo que permiten hacer más eficientes los procesos de captura, envío y gerencia de información.

| 🗊 Siste | ema de Re | gistro de | Atención | nes por Violencia y/o Lesion        |
|---------|-----------|-----------|----------|-------------------------------------|
| Archivo | Catalogos | Captura   | Reportes | Herramientas                        |
|         |           |           |          | Respaldar Base de Datos             |
|         |           |           |          | Compactar y Restaurar Base de Datos |
|         |           |           |          | Envío                               |
|         |           |           |          | Recepción                           |
|         |           |           |          | Bitácora                            |
|         |           |           |          | Parámetros de Inicio                |
|         |           |           |          | Genera Tabla Dinámica Lesiones      |
|         |           |           |          | Generar Tabla Completa 🔹 🕨          |

#### Respaldar Base de Datos

Esta opción permite respaldar la base de datos; por default la ruta para guardar la base es en la carpeta de Datos, pero el usuario puede seleccionar la ruta que desee.

| 🖨 Resp                                                  | aldar Base | de Datos            |            |              |         |          |
|---------------------------------------------------------|------------|---------------------|------------|--------------|---------|----------|
| Ruta:                                                   |            |                     |            | INEC1010 010 | 212.7ID |          |
| Gua                                                     | rdar en    | 52013/LE310/NE320   |            | ceptar       | ST3.21P |          |
| Guardar Respa                                           | ldo en     |                     |            |              |         | ? 🛛      |
| Guardar en:                                             | 📄 Datos    |                     | 1          |              | * 📰 •   |          |
| Documentos<br>recientes<br>Escritorio<br>Mis documentos |            | 51316_210313        |            |              |         |          |
| Mis sitios de red                                       | Nombre:    | LESIONES1316_21     | 0313       |              | •       | Guardar  |
|                                                         | Tipo:      | Archivos Comprimido | os (*.zip) |              | •       | Cancelar |

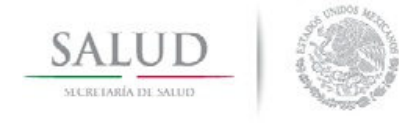

Manual del Usuario

#### Compactar y Restaurar Base de Datos

Esta opción permite compactar y restaurar la base de datos, lo cual volverá más eficiente el proceso de captura y reporteo.

### Envío

Una vez concluido el proceso de captura mensual, se preparará el archivo para la entrega de la información capturada.

Se podrá seleccionar el envío de algún catálogo(s) y/o unidades médicas en particular.

Permite seleccionar un periodo de fechas para realizar un corte en la información en base a la fecha de atención. Dejando las fechas en blanco no realizara ningún corte en la información.

| 🖻 Envio                                                                          |                |
|----------------------------------------------------------------------------------|----------------|
| I ✓ Atenciónes por Violencia y/o Lesion<br>Unidad Médica<br>I ✓ Seleccionar todo |                |
| ASIMS000021 HOSPITAL GENERAL DE ZON                                              | A NO. 1        |
|                                                                                  |                |
| Periodo                                                                          |                |
|                                                                                  |                |
| Catálogos                                                                        | <u>E</u> nviar |
| CAfectadaAgresor                                                                 | <u>S</u> alir  |
| Guardar en:<br>C.\LESIONES2013\Datos\ENVI01299_261112.ZI                         | P              |
| Cambiar <u>R</u> uta                                                             |                |

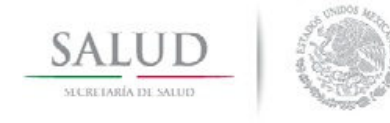

Manual del Usuario

### Recepción

La recepción de la información para la consolidación estatal, se realiza seleccionando el archivo de envió.

Una vez seleccionado el archivo a recibir, se activa la opción de "Atenciones por Violencia y/o Lesión", cuando el envió contiene información de registro de casos y se activan los catálogos contenidos en el envió para poder seleccionar los que se quiera recibir.

| Recepción                                          |                 |
|----------------------------------------------------|-----------------|
| Recuperar de :                                     |                 |
| Seleccionar Archivo                                |                 |
| La Información que puede recibir es la siguiente : |                 |
| 🔲 Atenciónes por Violencia y/o Lesión              |                 |
| – Catálogos                                        | -               |
| 🖵 Seleccionar todo                                 |                 |
|                                                    | <u>R</u> ecibir |
|                                                    | <u>S</u> alir   |

### Bitácora

La bitácora tiene el fin de registrar la historia de los respaldos, envíos y recepciones de la información que se consolida en la base de datos de Lesiones, con ello se podrá llevar un mayor control de dichas actividades.

| 🖣 frmBitacora   |                 |                     |           |          |          |          |
|-----------------|-----------------|---------------------|-----------|----------|----------|----------|
|                 |                 |                     | Resp      | oaldos   |          |          |
| NOMBRE          | RUTA<br>C:\VERS | FECHA<br>21/03/2013 |           |          |          |          |
|                 |                 |                     |           |          |          |          |
|                 |                 |                     | En        | víos     |          |          |
| NOMBRE          | RUTA            | FECHA               | CATALOGOS | UNIDADES | FECHAINI | FECHAFIN |
|                 |                 |                     |           |          |          |          |
| <b> </b>        |                 |                     |           |          |          | <u>,</u> |
|                 |                 |                     | Rece      | pciones  |          |          |
| NOMBRE          | RUTA            | FECHA               | CATALOGOS | UNIDADES | EVENTOS  |          |
| ENVIO1316_1     | C:\DOCU         | 19/03/2013          | 0         | 63       | 2240     |          |
|                 |                 |                     |           |          |          |          |
| Borrar Bitácora | 1               |                     |           |          |          | Cerrar   |

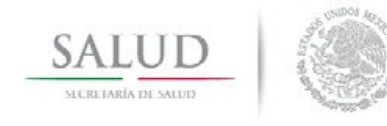

Manual del Usuario

#### Parámetros de Inicio.

Configura el año y el estado en el que se va a trabajar. Si la base ya existe se conecta a ella, sino existe crea una nueva en la carpeta de datos.

| 😫 Configuración de Aten | ción por Violencia y/o 🔀 |
|-------------------------|--------------------------|
| Parametro               | os Iniciales<br>Año 2013 |
|                         | Editar Cancelar          |

#### Genera Tabla Dinámica

A partir de esta opción se crea una herramienta en Excel que permite construir reportes según las necesidades del usuario.

|                     | 2 - (2  | 🔹 🔹 Tab                   | laDinamica | - Microsoft E | cel         |          | Herramienta | s de tabla | dinámica |         |         |             |                    |            |                                   | _ = X                 |
|---------------------|---------|---------------------------|------------|---------------|-------------|----------|-------------|------------|----------|---------|---------|-------------|--------------------|------------|-----------------------------------|-----------------------|
| In                  | nicio I | Insertar Diseño de página | Fórmula    | s Datos       | Revisar     | Vista    | Opciones    | D          | iseño    |         |         |             |                    |            |                                   | 😧 – 📼 🗙               |
|                     |         |                           |            | <b>.</b>      | -           | L        | 1.2         | -          | C        |         |         | =           | 1 🖓                |            |                                   |                       |
| 47                  |         |                           | 4          | MX III        | -           |          | <u> </u>    | •          | 6        | 2       |         | _           | ~ ∠                | 1          | 4                                 |                       |
| Tabla<br>dinámica r | Tabla   | Imagen Imágenes Formas    | SmartArt C | olumna Línea  | Circular Ba | rra Área | Dispersión  | Otros      | Hipen    | ínculo  | Cuadro  | Encabezado  | y WordArt Linea de | Objeto Sím | bolo                              |                       |
| Tabla               | 15      | Ilustraciones             |            |               | Grá         | ficos    |             | 9          | Vinc     | ulos    |         |             | Texto              |            |                                   |                       |
| E                   | 34      | ▼ ( fr CARA               | VANA ATZ   | IMBARO        |             |          |             |            |          |         |         |             |                    |            |                                   | *                     |
|                     |         | B                         |            |               | 2           | C        |             |            | E        | c       |         | G           | ш                  |            |                                   | able distantes ar se  |
| 1                   |         | D                         |            |               |             | C        |             | ,          | E .      |         |         | G           | п                  |            | ista de campos de t               | abla dinamica 🔹 🗴     |
| 2                   | SI      | uma de CONTADOR           |            |               | Rótulos d   | e column | a 💌         |            |          |         |         |             |                    |            | seleccionar campos par<br>nforme: | a agregar al          |
| 3                   | R       | ótulos de fila            |            |               | CONDUCT     | OR       |             |            | ATÓN I   | en blan | 100) To | tal general |                    |            | AFECPRIN                          | ~                     |
| 4                   | C       | ARAVANA ATZIMBARO         |            |               | 1           |          |             |            |          |         | 2       | 2           |                    |            | AFECPRIN_COD                      |                       |
| 5                   | C       | ARAVANA PIEDRA CARAVAN    | A ATZIMBA  | RO (UNIDAD)   |             |          |             |            |          |         | 1       | 1           |                    |            | AGENTE                            |                       |
| 6                   | C       | ENTRO MICHOACA Fila: CARA | VANA ATZIM | BARO          |             |          |             |            |          |         | 5       | 5           |                    |            | AGRESOR                           |                       |
| 7                   | C       | S AGUA SALADA             |            |               |             |          |             |            |          |         | 1       | 1           |                    |            | AREA                              |                       |
| 8                   | C       | S ÁLVARO OBREGÓN          |            |               |             |          |             |            |          |         | 1       | 1           |                    |            | CAUSAEXT                          |                       |
| 9                   | C       | S ANGANGUEO               |            |               |             |          |             |            |          |         | 9       | 9           |                    |            |                                   |                       |
| 10                  | C       | S ANTÚNEZ                 |            |               |             |          |             |            |          |         | 14      | 14          |                    |            | CONSECUENCIA                      |                       |
| 11                  | C       | S APATZINGÁN              |            |               |             |          |             |            |          |         | 24      | 24          |                    |            | CONTADOR                          |                       |
| 12                  | C       | S BENITO JUÁREZ           |            |               |             |          |             |            |          |         | 1       | 1           |                    |            | CVEEDAD                           |                       |
| 13                  | C       | S BONIFACIO MORENO (EL    | AGUAJE)    |               |             |          |             |            |          |         | 2       | 2           |                    |            | DESTINO                           |                       |
| 14                  | C       | S BUENAVISTA TOMATLÁN     |            |               |             |          |             |            |          |         | 2       | 2           |                    |            | DISCAPACIDAD                      |                       |
| 15                  | C       | S BUENOS AIRES            |            |               |             |          |             |            |          |         | 4       | 4           |                    |            | EDAD                              |                       |
| 16                  | C       | S CATALINAS               |            |               |             |          |             |            |          |         | 1       | 1           |                    |            | EDADAGRESOR                       |                       |
| 17                  | C       | S CHURUMUCO               |            |               |             |          |             |            |          |         | 2       | 2           |                    |            | DEDO_ATEN COD                     |                       |
| 18                  | C       | S CIUDAD HIDALGO          |            |               |             |          |             |            |          |         | 12      | 12          |                    |            | EMBARAZADA                        |                       |
| 19                  | C       | S COMBURINDIO             |            |               |             |          |             |            |          |         | 5       | 5           |                    |            | ENT_OCU                           |                       |
| 20                  | C       | S CUITZEO                 |            |               |             |          |             |            |          |         | 1       | 1           |                    |            | ENT_OCU_COD                       | ~                     |
| 21                  | C       | S EL CEÑIDOR              |            |               |             |          |             |            |          |         | 1       | 1           |                    |            |                                   |                       |
| 22                  | C       | S FELIPE CARRILLO PUERTO  | (LA RUANA  | ()            |             |          |             |            |          |         | 1       | 1           |                    |            | Arrastrar campos entre            | las áreas siguientes: |
| 23                  | C       | S GAMBARA                 |            |               |             |          |             |            |          |         | 3       | 3           |                    |            | a Filo de mome                    | Kotulos de col        |
| 24                  | C       | S HUETAMO DE NÚÑEZ        |            |               |             |          |             |            |          |         | 20      | 20          |                    |            |                                   | LESIONADOV •          |
| 25                  | C       | S JUNGAPEO DE JUÁREZ      |            |               |             |          |             |            |          |         | 36      | 36          |                    |            |                                   |                       |
| 26                  | C       | S LA HUACANA              |            |               |             |          |             |            |          |         | 2       | 2           |                    |            |                                   |                       |
| 27                  | C       | S LA MORA                 |            |               |             |          |             |            |          |         | 3       | 3           |                    |            |                                   |                       |
| 28                  | C       | S LÁZARO CÁRDENAS         |            |               |             |          |             |            |          |         | 5       | 5           |                    |            |                                   |                       |
| 29                  | C       | S MESA EL ENCINAL         |            |               |             |          |             |            |          |         | 3       | 3           |                    |            |                                   |                       |
| 30                  | C       | S MORELIA (DR. JUAN MAN   | UEL GONZÁ  | ALEZ UREÑA)   |             |          |             |            |          |         | 24      | 24          |                    |            | Rótulos de fila                   | Σ Valores             |
| 31                  | C       | S OCAMPO                  |            |               |             |          |             |            |          |         | 2       | 2           |                    |            |                                   | Suma de CON 💌         |
| 32                  | C       | S PAPATZINDÁN DE ROMER    | RO         |               |             |          |             |            |          |         | 1       | 1           |                    | _          | GREEKE                            | Sum de comm           |
| 33                  | C       | S PARACUARO               |            |               |             |          |             |            |          |         | 5       | 5           |                    |            |                                   |                       |
| 34                  | C       | S SAN LUCAS               |            |               |             |          |             | 1          |          |         | 18      | 19          |                    |            |                                   |                       |
| 35                  | C       | S SANTA MARÍA DE LOS ÁN   | GELES      |               |             |          |             |            |          |         | 3       | 3           |                    |            |                                   |                       |
| 36                  | C       | S SENGUIO                 |            |               |             |          |             |            |          |         | 5       | 5           |                    |            |                                   |                       |
| 37                  | C       | S SUSUPUATO DE GUERRER    | 0          |               |             |          |             |            |          |         | 3       | 3           |                    |            |                                   |                       |
| 38                  | C       | STAFETAN                  |            |               |             |          |             |            |          |         | 3       | 3           |                    |            | Aplazar actualizació              | in d Actualizar       |
| IC C F FI           | LESION  | ES 🖉                      |            |               |             |          | 1           | 4          |          |         | 111     |             |                    |            |                                   |                       |
|                     |         |                           |            |               |             |          |             |            |          |         |         |             |                    |            | 100% (-                           | )(+)                  |

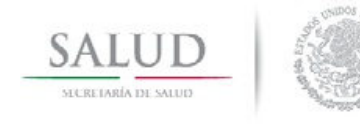

Manual del Usuario

#### Genera Tabla Completa

Esta opción muestra en una sola tabla los registros realizados en la CAPTURA, en formato en Access o Excel.

Si se genera en Excel esta tendrá la limitante del número de registros de la versión de Excel con la que cuente en su equipo.

| 💽 🖬 19 - (9 - ) та            | blaLesionesComplet   | ta - Microsoft Acc  | ess Herram        | ientas de tabla |                                  |                      |                                  | _ = ×                  |
|-------------------------------|----------------------|---------------------|-------------------|-----------------|----------------------------------|----------------------|----------------------------------|------------------------|
| 💴 🕼 Inicio Crear Da           | tos externos 👘 Herri | amientas de base de | e datos Hoj       | a de datos      |                                  |                      |                                  | Ø = ∞ ×                |
| Calibri                       | - 11                 |                     | (建建) (41-)        |                 | Nuevo <b>Σ</b> Totales           | Ž↓ 🥎 🦉 Selección →   |                                  | ac Reemplazar          |
| Ver Pegar N K                 | s 🗛 - 💩 - 🌐          |                     | [1 = :=   ab2 →   | Actualizar      | Guardar 🛛 💙 Revisión ortográfica | A Filtro             | Ajustar al Cambiar               | Buscar                 |
| Vistas Portanapeles 🕅         | Fuente               |                     | Texto enriquecido | todo *          | Registros                        | Ordenar v filtrar    | formulario ventanas *<br>Ventana | Buscar                 |
| Todas las tablas              | CodMunicin *         | Codi ocalida *      | FechaOcurre *     | HoraOcurrei •   | CodFestivo + CodDiscanal +       | CodIntencic + CodVez | CodSitio + Cod4                  | gente - Codi esional - |
| Tablal originar Completa      | 010                  | 0001                | 22/01/2013        | 06:30:00 n m    | 2 2                              | 1                    | 4                                | 7                      |
| TablaLesionesCompleta : Tabla | 010                  | 0149                | 23/01/2013        | 04:00:00 p.m    | 2 2                              | 1                    | 6                                | 22                     |
|                               | 010                  | 0305                | 24/01/2013        | 11:30:00 a.m    | . 2 2                            | 1                    | 6                                | 6                      |
|                               | 010                  | 0149                | 24/01/2013        | 05:00:00 p.m    | . 2 2                            | 1                    | 6                                | 22                     |
|                               | 010                  | 0001                | 25/01/2013        | 02:00:00 p.m    | . 2 2                            | 1                    | 6                                | 6                      |
|                               | 012                  | 0117                | 23/01/2013        | 02:00:00 p.m    | . 2 2                            | 1                    | 4                                | 22                     |
|                               | 012                  | 0001                | 11/01/2013        | 11:00:00 a.m    | . 2 2                            | 1                    | 6                                | 22                     |
|                               | 012                  | 0013                | 28/01/2013        | 08:00:00 a.m    | . 2 2                            | 1                    | 6                                | 22                     |
|                               | 012                  | 0015                | 21/01/2013        | 04:30:00 p.m    | . 2 2                            | 1                    | 6                                | 6                      |
|                               | 008                  | 0470                | 26/12/2012        | 09:30:00 a.m    | . 2 2                            | 1                    | 6                                | 6                      |
|                               | 014                  | 0013                | 26/12/2012        | 10:00:00 a.m    | . 2 2                            | 1                    | 6                                | 6                      |
|                               | 039                  | 0001                | 26/12/2012        | 02:00:00 p.m    | . 2 2                            | 1                    | 11                               | 5                      |
|                               | 014                  | 0001                | 26/12/2012        | 03:30:00 p.m    | . 2 2                            | 1                    | 11                               | 4                      |
|                               | 014                  | 0060                | 30/12/2012        | 05:40:00 p.m    | . 2 2                            | 1                    | 0                                | 4                      |
|                               | 014                  | 0001                | 30/12/2012        | 06:30:00 p.m    | . 2 2                            | 1                    | 0                                | 22                     |
|                               | 014                  | 0001                | 30/12/2012        | 09:10:00 p.m    | . 2 2                            | 3                    | 1 8                              | 5                      |
|                               | 014                  | 0022                | 31/12/2012        | 11:00:00 a.m    | . 2 2                            | 1                    | 6                                | 6                      |
|                               | 014                  | 0060                | 01/01/2013        | 08:00:00 a.m    | . 2 2                            | 1                    | 7                                | 22                     |
|                               | 009                  | 0025                | 02/01/2013        | 09:30:00 a.m    | . 2 2                            | 1                    | 7                                | 6                      |
|                               | 014                  | 0001                | 02/01/2012        | 08:13:00 p.m    | . 2 2                            | 1                    | 1                                | 6                      |
|                               | 014                  | 0001                | 02/01/2013        | 02:00:00 p.m    | . 2 2                            | 1                    | 6                                | 6                      |
|                               | 014                  | 0001                | 02/01/2013        | 03:30:00 p.m    | . 2 2                            | 1                    | 0                                | 22                     |
|                               | 014                  | 0016                | 02/01/2013        | 04:30:00 p.m    | . 2 2                            | 1                    | 6                                | 22                     |
|                               | 008                  | 0139                | 02/01/2013        | 06:00:00 p.m    | . 2 2                            | 1                    | 6                                | 22                     |
|                               | 014                  | 0060                | 03/01/2013        | 12:40:00 p.m    | . 2 2                            | 1                    | 0                                | 25                     |
|                               | 014                  | 0001                | 03/01/2013        | 12:50:00 p.m    | . 2 2                            | 1                    | 1                                | 22                     |
|                               | 014                  | 0119                | 03/01/2013        | 06:30:00 p.m    | . 2 2                            | 11                   | 3                                | 22                     |
|                               | 014                  | 0001                | 04/01/2013        | 08:25:00 a.m    | . 2 2                            | 1                    | 0                                | 4                      |
|                               | 014                  | 0001                | 02/01/2013        | 11:10:00 p.m    | . 2 2                            | 1                    | 0                                | 1                      |
|                               | 014                  | 0016                | 05/01/2013        | 12:30:00 p.m    | . 2 2                            | 1                    | 6                                | 22                     |
|                               | 008                  | 0139                | 05/01/2013        | 01:20:00 p.m    | . 2 2                            | 1                    | 0                                | 22                     |
|                               | 014                  | 0060                | 06/01/2013        | 07:50:00 a.m    | . 2 2                            | 1                    | 0                                | 22                     |
|                               | 014                  | 0001                | 06/01/2013        | 08:20:00 a.m    | . 2 2                            | 1                    | 6                                | 22                     |
|                               | 009                  | 0025                | 06/01/2013        | 11:00:00 a.m    | . 2 2                            | 1                    | 6                                | 6                      |
|                               | 014                  | 0016                | 06/01/2013        | 03:00:00 p.m    | . 2 2                            | 1                    | 6                                | 22                     |
|                               | 014                  | 0001                | 06/01/2013        | 04:10:00 p.m    | . 2 2                            | 1                    | 6                                | 22                     |
|                               | 008                  | 0139                | 07/01/2013        | 07:20:00 a.m    | . 2 2                            | 1                    | U                                | 22                     |
|                               | 014                  | 0001                | 07/01/2013        | 12:55:00 p.m    | . 2 2                            | 1                    | 0                                | 22                     |
|                               | 014                  | 0001                | 07/01/2013        | 04:00:00 p.m    | . 2 2                            | 1                    | 6                                |                        |
|                               | Registro: H 4 28 c   | de 2240 🕨 🕨 🍋       | K Sin filtro Bu   | uscar           | •                                |                      |                                  | •                      |
| Vista Hoja de datos           |                      |                     |                   |                 |                                  |                      | Blog Num                         | Blog Mayús 🛛 🖪 🚳 🕊     |

SIMBOLOGIA DEL SISTEMA

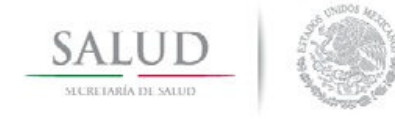

Manual del Usuario

La herramienta cuenta con algunas aplicaciones que servirán al usuario para el fácil manejo del sistema. A continuación se enlistan los iconos que este contiene.

| I◀<br>Primero       | Primer Registro.                                |
|---------------------|-------------------------------------------------|
| Anterior            | Registro anterior al actual.                    |
| ▶<br>Siguiente      | Siguiente registro del actual.                  |
| <b>▶I</b><br>Ultimo | Último registro.                                |
| 1<br>Altas          | Alta de un registro.                            |
| 븆<br>Bajas          | Baja de un registro seleccionado de la lista.   |
| <b>P</b><br>Cambios | Cambios a un registro seleccionado de la lista. |
| Grabar              | Grabar un nuevo registro o alguna modificación. |
| Cancelar            | Cancela operación.                              |
| C<br>Refrescar      | Actualiza información.                          |

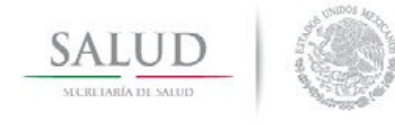

Manual del Usuario

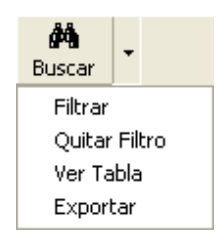

Genera consultas.

#### • Filtrar

Esta opción permite consultar los registros con los criterios que se deseen establecer de forma dinámica.

Su uso es similar al especificado en el catálogo de la lista detallada.

| Generador de Consultas                |                        |        |                         | ×        |
|---------------------------------------|------------------------|--------|-------------------------|----------|
| Nombre de Campo:                      | Operador:              | Valor: |                         |          |
| J                                     | <b>_</b> = <b>_</b>    |        |                         | <b>_</b> |
| And dentro del criterio               | Or dentro del criterio | Lis    | sta <u>P</u> osibles Va | alores   |
| Criterio:                             |                        |        |                         |          |
|                                       |                        |        |                         | ~        |
|                                       |                        |        |                         |          |
|                                       |                        |        |                         |          |
|                                       |                        |        |                         | $\sim$   |
| · · · · · · · · · · · · · · · · · · · |                        |        |                         |          |

Nombre del Campo: Variables contenidas en la hoja de captura que pueden utilizarse para la consulta.

**Operador:** Operadores relacionales que se utilizan para comparar dos valores.

**Valor:** Dato para generar la consulta de acuerdo a la variable seleccionada en nombre del campo.

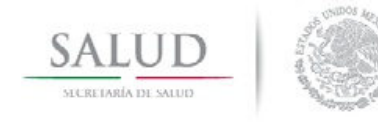

#### Manual del Usuario

<u>And</u> dentro del criterio: Operador lógico que localiza registros que contengan todos los términos de búsqueda especificados.

<u>Or</u> dentro del criterio: Operador lógico que localiza registros que contengan cualquiera o todos los términos especificados.

**Lista posibles valores:** Despliega el listado asociado a la variable del campo seleccionado.

**Grabar:** Esta opción permite guardar la consulta generada, para ser utilizada posteriormente si se desea.

**Cargar:** Se utiliza para leer las consultas previamente guardadas.

**Ejecutar:** Procesa la consulta con los criterios establecidos.

Limpiar: Permite borrar los campos.

Cerrar: Finaliza el generador de consultas.

#### • Quitar Filtro

Muestra el total de registros eliminando el filtro aplicado previamente.

#### • Ver tabla

Esta opción muestra la tabla con los registros generados en la consulta que se realizo previamente; puede ser exportada a Excel, Access o Dbase.

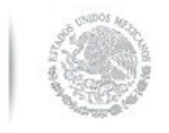

Manual del Usuario

| I <b>∢</b><br>Primero | Anterior  | ►<br>Siguiente | ►<br>Último | 2<br>Aceptar | X<br>Cancelar | Exp  | <b>e</b><br>ortar |                |                |
|-----------------------|-----------|----------------|-------------|--------------|---------------|------|-------------------|----------------|----------------|
| Clue:                 | \$        | Folio          | fechaAte    | encion       | Cancelar      |      | Materno           | Nombre         | Derechohabiend |
| TCSS                  | A001052   | 1000001        | 26/12/2     | 012          | REYES         |      | HERNANDEZ         | JOSE           | 0              |
| TCSS                  | 6A001052  | 1000002        | 26/12/2     | 012          | PEREZ         |      | GUZMAN            | RICARDO        | 0              |
| TCSS                  | A001052   | 1000003        | 26/12/2     | 012          | HIDALG        | )    | DE LA CRUZ        | REYNA CRISTINA | 9              |
| TCSS                  | A001052   | 1000004        | 26/12/2     | 012          | ESPINO        | ZA   | MAY               | FREDY RENE     | 9              |
| TCSS                  | 6A001052  | 1000005        | 26/12/2     | 012          | NARVAE        | Z    | DE LOS SANTOS     | ARMANDO        | 9              |
| TCSS                  | 6A001052  | 1000006        | 26/12/2     | 012          | OVANDO        | )    | CRUZ              | AILIN SHADAY   | 9              |
| TCSS                  | 6A001052  | 1000007        | 26/12/2     | 012          | JIMENE2       | 2    | VAZQUEZ           | LUCINDO        | 9              |
| TCSS                  | 6A001052  | 1000008        | 26/12/2     | 012          | MENDEZ        | 2    | RODRIGUEZ         | YENNI          | 9              |
| TCSS                  | A001052   | 1000009        | 26/12/2     | 012          | HERNAM        | IDEZ | HERNANDEZ         | HERMINIO       | 9              |
| TCSS                  | 6A001052  | 1000010        | 26/12/2     | 012          | HERNAM        | IDEZ | MAYO              | ERIK DE JESUS  | 9              |
| TCSS                  | A001052   | 1000011        | 26/12/2     | 012          | FRAGOS        | 0    | GONZALEZ          | RODRIGO        | 9              |
| TCSS                  | A001052   | 1000012        | 26/12/2     | 012          | GARCIA        |      | CORNELIO          | YAHIR JESUS    | 9              |
| TCSS                  | A001052   | 1000013        | 26/12/2     | 012          | ARIAS         |      | RAMOS             | MIGUEL ANGEL   | 9              |
| TCSS                  | A001052   | 1000014        | 26/12/2     | 012          | TORRES        |      | CASTILLO          | SERGIO BRANDOM | 9              |
| TCSS                  | A001052   | 1000015        | 27/12/2     | 012          | CASTEL        | ANOS | CRUZ              | FERNANDO       | 9              |
| TCSS                  | A001052   | 1000016        | 27/12/2     | 012          | GARCIA        |      | IZQUIERDO         | ANDRES         | 9              |
| TCSS                  | A001052   | 1000017        | 27/12/2     | 012          | PEREZ         |      | OSORIO            | VIRGINIA       | 9              |
| TICS                  | \$4001052 | 1000018        | 27/12/2     | 012          | GARCIA        |      | HEBNANDEZ         | SEBAEINA       | 9              |

#### • Exportar

SALUD

En esta opción se construyen reportes donde se pueden exportar a Access, Excel o Dbase.

| 🖣 Generador de Consulta                                                           | 15                                     | ×                                      |
|-----------------------------------------------------------------------------------|----------------------------------------|----------------------------------------|
| Campos Disponibles<br>E.FOLIO<br>E.CEDOCVE<br>E.CJURCVE<br>E.CMPOCVE<br>E.CLOCCVE | >>>>>>>>>>>>>>>>>>>>>>>>>>>>>>>>>>>>>> | Campos Seleccionados                   |
| Formato     Access                                                                | C Excel                                | C Dbase                                |
| Nombre de Campo:                                                                  | Operador:                              | Valor:                                 |
| And dentro dei criterio                                                           | <u>U</u> r dentro dei criterio         | Ordenar por:  Asc C Desc (ninguno)     |
|                                                                                   |                                        |                                        |
| <u>G</u> rabar Ca <u>r</u> gar                                                    |                                        | <u>Ej</u> ecutar Limpar <u>C</u> errar |

**Campos Disponibles:** Variables disponibles para la construcción de la consulta.

**Campos Seleccionados:** En esta sección se especifican las variables que se quieren obtener en la consulta.

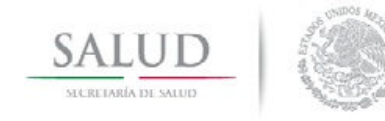

Manual del Usuario

Formato: El formato en el cual se quiere obtener la consulta.

Nombre del Campo: Variables contenidas en la hoja de captura que pueden utilizarse para la consulta.

**Operador:** Operadores relacionales que se utilizan para comparar dos valores.

**Valor:** Dato para generar la consulta de acuerdo a la variable seleccionada en nombre del campo.

**Ordenar por:** Ordena en forma ascendente o descendente la información que resulte de la consulta.

<u>And</u> dentro del criterio: Operador lógico que localiza registros que contengan todos los términos de búsqueda especificados.

<u>Or</u> dentro del criterio: Operador lógico que localiza registros que contengan cualquiera o todos los términos especificados.

**Lista posibles valores:** Despliega el listado asociado a la variable del campo seleccionado.

**Grabar:** Esta opción permite guardar la consulta generada, para ser utilizada posteriormente si se desea.

**Cargar:** Se utiliza para leer las consultas previamente guardadas.

**Ejecutar:** Procesa la consulta con los criterios establecidos.

Limpiar: Permite borrar los campos.

Cerrar: Finaliza el generador de consultas.

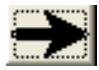

Desplazamiento entre las secciones de la Hoja de Registro de Atención por Violencia y/o Lesión.

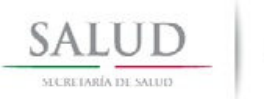

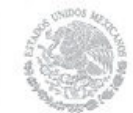

Manual del Usuario

| >               | Incorpora a la derecha los registros seleccionados.      |
|-----------------|----------------------------------------------------------|
| >>              | Incorpora a la derecha todos los registros.              |
| <               | Incorpora a la izquierda los registros<br>seleccionados. |
| <<              | Incorpora a la izquierda todos los registros.            |
| C<br>Imprimir   | Imprimir.                                                |
| Enviar          | Enviar base de datos.                                    |
| <u>R</u> ecibir | Recibir base de datos.                                   |
| Cerrar          | Cerrar la pantalla activa.                               |

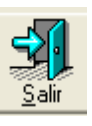

Salir de la opción.